## 2023-24 MCIR/SIRS Immunization Reporting for Childcares

MDHHS Immunization Field Representative Staff August 21, 2023

## Topics

- Immunization Laws
- Site Administrator Duties
- Assessment and Reporting to the LHD
- Childcare Compliancy and Closing
- Deadlines
- Reports for Childcares

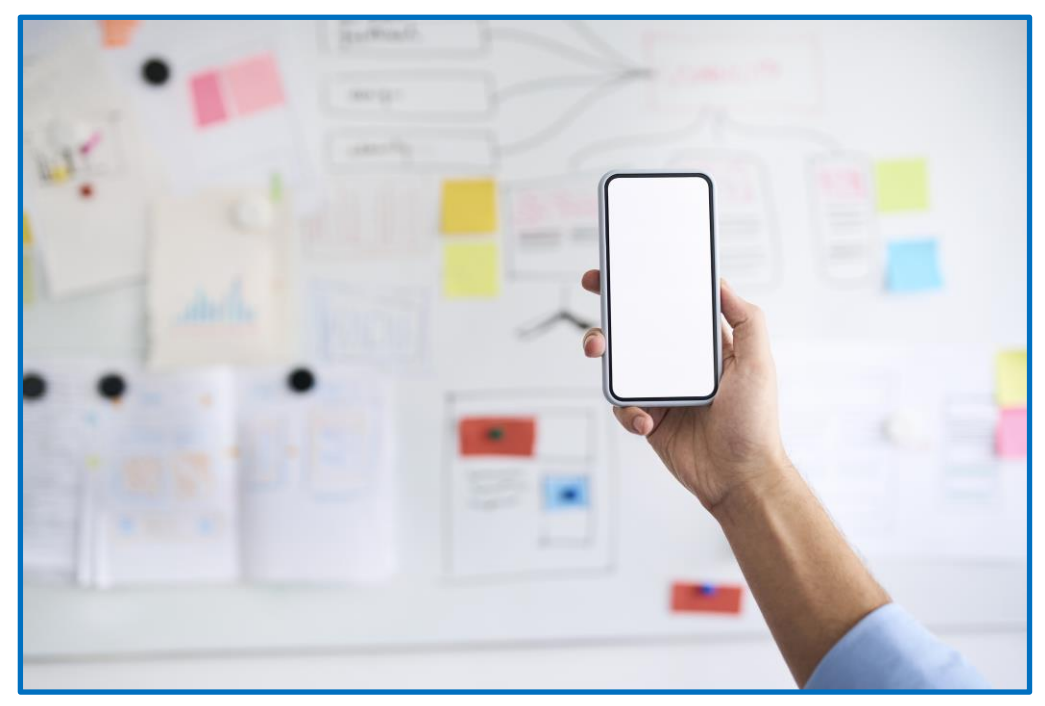

Source: Microsoft PowerPoint Stock Image

### Acronyms

- ACIP: Advisory Committee on Immunization Practices
- **AG**: Attorney General
- **CC**: Childcare
- IP: Immunization Program
- LARA: Licensing and Regulatory Affairs

- LHD: Local Health Department
- MCIR: MI Care Improvement Registry
- MDE: MI Department of Education
- NDR: No Data To Report
- Sch: School
- **SIRS**: School Immunization Reporting System

### **Immunization Laws**

- Michigan Public Health Code (Public Act 368 of 1978, as amended)
- All children who attend childcare centers in Michigan are required by State law to be fully immunized
- Reporting of immunization data to the local health department (LHD) is required under the Public Health Code and requires all children in childcare centers to have an up-to-date immunization history or a valid waiver on file at the facility
- A child who fails to meet immunization requirements shall not be admitted into the childcare center

# Gaining Access to MCIR/SIRS (1 of 2)

- New childcare users require:
  - Attachment to a childcare site
    - The current Childcare Site Administrator must add the new Site User to the childcare
      - Add or Remove Users to School and Childcare Sites
    - If there is not a current Childcare Site Administrator, complete the following form
      - <u>School/Childcare Change Site Administrator Form</u>
  - MI Login access
    - The new Site User will then register for a MI login account
  - MCIR access
    - A new user will then need to request MCIR access through the MI Login account. A Personal Identification Number (PIN) number will be needed to complete this registration. The current Site Administrator can locate the PIN. If the new user completed the School/Childcare Change Site Administrator Form, the PIN# will be emailed to the user by the MCIR Helpdesk.

# Gaining Access to MCIR/SIRS (2 of 2)

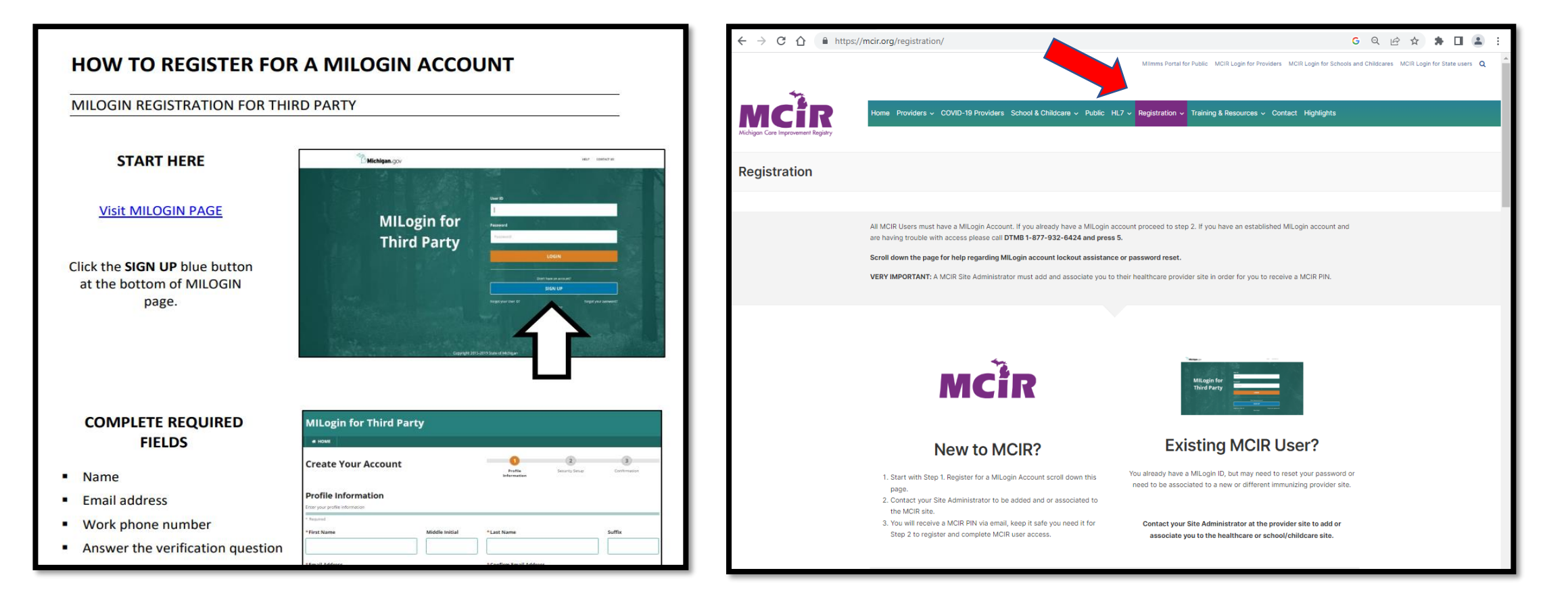

#### mcir.org/registration/

### MCIR/SIRS Access Profiles

- Childcare Administrator Has access to all SIRS childcare site system functions including adding/expiring users from the childcare site
- Childcare User Has access to the information and can enter child data but does not have all SIRS site management functions

### Site Administrator Duties

- MCIR/SIRS Site Administrators are users who have access to extra functions that a Childcare User does not
- Site Administrators are responsible for adding and removing Childcare Users
  - Adding/Removing Users to a Site
- Review information for the childcare site at least annually
- Each childcare center can have up to two Site Administrators
- To change or add a Site Administrator, complete the Request to Change Site Administrator Form
  - <u>Request to Change School or Childcare Site Administrator Form</u>

## Updating Site (1 of 5)

| Site Inf                  | ormation                     |                                        |                         | <u>Print Help</u>       |
|---------------------------|------------------------------|----------------------------------------|-------------------------|-------------------------|
|                           |                              |                                        | _                       | Home Exit               |
| Perso                     | on Sch/CC                    | My Site                                | Adm                     | Rpts Oth                |
| <u>Site Pref</u> <u>U</u> | Iser Pref Edit My Site Vi    | ew My Site List Go to Nev              | v Site                  |                         |
|                           |                              |                                        |                         |                         |
|                           |                              |                                        |                         | Established: 03/10/2016 |
| Details                   |                              |                                        | Site                    | Number: 30012754485     |
| Name*                     | Childcare Test Site          | Facility                               | Type* Private Childcare | (School) V              |
| County*                   | Ingham (33) County           | /                                      | Site Disable            | d                       |
|                           |                              |                                        | IP Report En            | abled                   |
| Bldg Code                 | 339001679                    |                                        |                         |                         |
| # of lp                   |                              | Mailing                                | Addr: 123 E Kalamazo    | o St                    |
| Forms                     |                              |                                        | Lansing, MI 489         | 33                      |
| MCIR Opt                  | ions                         |                                        |                         |                         |
| Import/E                  | xport                        |                                        |                         |                         |
|                           | r                            |                                        |                         |                         |
| Con                       | itact Information            | MCIR Users                             | Site Contacts           | Business Hours          |
| Country                   | United States                | `````````````````````````````````````` | 🖌 🗹 Valid 🗆 Keep a      | as Entered              |
| Street*                   | 333 S Grand Ave              |                                        |                         |                         |
|                           |                              |                                        |                         |                         |
| City*                     | Lansing                      | State* MI                              | ✓ Postal Code* 48       | 3933                    |
| Email/Ph                  | ones                         |                                        | Primary Contact         | ?                       |
| Email ms                  | unshine@pubschool.org        |                                        | First Name Mary         |                         |
| Voice* (5                 | 517 <b>)</b> 335 <b>-</b> 05 | 500 Ext                                | Last Name Sunsh         | ine                     |
| Fax (                     |                              |                                        | lype Admin              | histrator/Manager       |
| [                         |                              |                                        |                         |                         |
|                           |                              | Outerit                                | Consul                  |                         |
|                           |                              | Submit                                 | Cancel                  |                         |

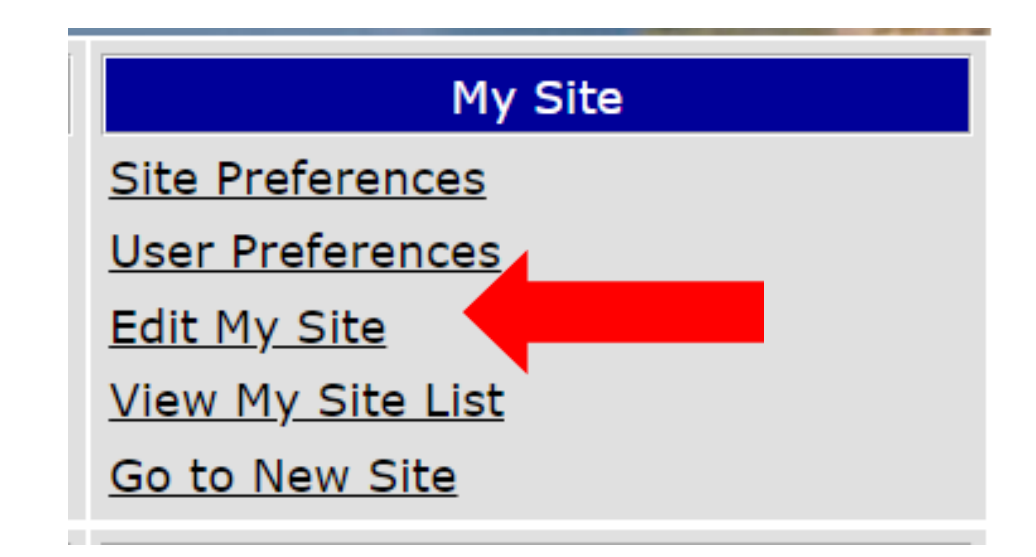

Site administrators must review their site information in **Edit My Site** at least annually. Communicate any changes to the LHD immediately.

## Updating Site (2 of 5)

| Site Info<br>Persor<br>Site Pref Us | rmation<br>Sch/CC<br>er Pref Edit My Site View | My<br>v My Site List | Site<br>Go to New | Site         | Adm                                 | Rpts        | Print Help<br>Home Exit<br>Oth |
|-------------------------------------|------------------------------------------------|----------------------|-------------------|--------------|-------------------------------------|-------------|--------------------------------|
|                                     |                                                |                      |                   |              |                                     | Established | 03/10/2016                     |
| Details                             |                                                |                      |                   |              | Site                                | Number: 3   | 30012754485                    |
| Name*                               | Childcare Test Site                            |                      | Facility          | Туре*        | Private Childcare                   | (School)    | ~                              |
| County*                             | Ingham (33) County 🗸                           |                      |                   |              | Site Disabled                       | I           |                                |
|                                     |                                                |                      |                   |              | IP Report End                       | abled       |                                |
| Bldg Code                           | 339001679                                      | ]                    |                   |              |                                     |             |                                |
| # of lp<br>Forms                    |                                                | - <u>-</u>           | <u>Mailing</u>    | <u>Addr:</u> | 123 E Kalamazoo<br>Lansing, MI 4893 | o St<br>33  |                                |
| MCIR Optio                          | DI <mark>n</mark> i                            |                      |                   |              |                                     |             |                                |
| Import/Ex                           | p <mark>o</mark> rt                            |                      |                   |              |                                     |             |                                |
| Transfer                            | ➡                                              |                      |                   |              | ➡                                   |             |                                |
| Cont                                | act Information                                | MCIR Us              | sers              | 5            | Site Contacts                       | Busi        | ness Hours                     |

#### Updating Site (3 of 5)

|          |                 | • •        |               |              |           |                     |
|----------|-----------------|------------|---------------|--------------|-----------|---------------------|
| Contact  | Information     | MCIR Users | Site Contacts | Business     | Hours     | Transfer Interfaces |
| Country* | United States   |            | ~             | Valid 🗌      | Keep as E | Intered             |
| Street*  | 333 S Grand Ave |            |               |              |           |                     |
|          |                 |            |               |              |           |                     |
| City*    | Lansing         |            | State* MI ~   | Postal Code* | 48933     |                     |
| Email/Ph | ones            |            | ſ             | Primary Cont | act       | ?                   |
| Email    |                 |            |               | First Name   | Mary      |                     |
|          | 17 225          | - 0500 -   |               | ast Name     | Sunshine  |                     |
|          |                 |            | ··· [1        | Туре         | Administr | ator/Manager        |
| Fax (    |                 | - E        | kt 📃          |              |           |                     |
|          |                 |            |               |              |           |                     |
|          |                 | Submit     |               | Cancel       |           |                     |

• Ensure that all information is filled out correctly

## Updating Site (4 of 5)

| Indister                  | Employee Roster   |                          |                      |                     |                                 |               |                         |
|---------------------------|-------------------|--------------------------|----------------------|---------------------|---------------------------------|---------------|-------------------------|
| Contact Information       | MCIR Users        | Busines                  | ss Hours             | Fransfer Interfaces |                                 |               |                         |
| User Name                 | User ID           |                          |                      |                     |                                 |               | Defect the las          |
| Add New User              |                   | Associate Use            | ers                  |                     |                                 |               | Print Heip              |
| <u>Alhindi, Laila</u>     | alhindil12:       |                          |                      |                     |                                 |               | <u>Home</u> <u>Exit</u> |
| <u>Baker, Diana</u>       | bakerd201         | Derson                   | Sch/C                | C My Site           | Adm                             | Date          | Oth                     |
| <u>Beagle, Courtney</u>   | beaglec05         | Site Users               |                      |                     |                                 |               |                         |
| Beeching, Julie           | beechingj:        |                          |                      | -                   |                                 |               |                         |
| <u>Borowiak, Alissa</u>   | borowiaka         |                          | Associate l          | Jsers               |                                 |               | <u>Home</u> <u>Exit</u> |
| <u>Brummette, Brittni</u> | brummett          | First Name               |                      |                     |                                 |               |                         |
| <u>Cade, Velma</u>        | cadev6017         | User Id                  | Person               | Sch/CC              | Mv Site Adm                     | Rpts          | Oth                     |
| <u>Christensen, Beth</u>  | <u>christense</u> |                          | <u>Site Users</u>    |                     |                                 |               |                         |
| <u>Condon, Lisa</u>       | blackmerl:        | Use ' * ' for wildcard s | Se                   |                     |                                 |               |                         |
| Conrad, Kylie             | conradk19         |                          | First Name tes       |                     | Last Name test                  |               | Ľ                       |
|                           |                   |                          | User Id              |                     |                                 |               |                         |
| Review all Ch             | ildcare Users as  | sociated to              | Use ' * ' for wildca | ard search          | Submit Cancel                   |               |                         |
| the site                  |                   |                          |                      |                     | Search Results                  |               |                         |
| Remove                    | any staff who h   | ave left the             | Add New User         | ing t               | for desired sorting preference. |               | User count: 4           |
| facility                  |                   |                          | OUser Id             | • User Name         | Pin                             | Agreement Sta | tus                     |
| idenity                   |                   |                          | not-registered       | test, test          | 5578-57-71                      | Not Accepted  | Associate               |
| Add anv                   | additional Child  | care Users               | not-registered       | Test, Test          | 1160-08-15                      | Not Accepted  | <u>Associate</u>        |
| achada                    | ad                |                          | not-registered       | Test, Test          | 1132-62-31                      | Not Accepted  | <u>Associate</u>        |
| as neede                  | eu                |                          | not-registered       | test, test          | 8624-95-81                      | Not Accepted  | <u>Associate</u>        |

#### Updating Site (5 of 5)

| Contact Information | MCIR Users | Site Contact   | Contact Information                                                   |  |  |  |  |  |  |
|---------------------|------------|----------------|-----------------------------------------------------------------------|--|--|--|--|--|--|
| Name                | Phone      | Email          |                                                                       |  |  |  |  |  |  |
| Add New Contact     |            |                | Add Contact                                                           |  |  |  |  |  |  |
| Jacquelyn Jones     |            |                |                                                                       |  |  |  |  |  |  |
|                     |            |                | Contact Information                                                   |  |  |  |  |  |  |
| Kasey Peters        |            |                | Type* Administrator/Manage →                                          |  |  |  |  |  |  |
| Bea Salada          | (517)484-  | saladab⊚micl   | Title         First Name*         MI         Last Name*         Jr/Sr |  |  |  |  |  |  |
| Dea Salada          | 4880       | Saladab@filici |                                                                       |  |  |  |  |  |  |
| Kimberly Scott      |            |                | Phone Numbers Email Address                                           |  |  |  |  |  |  |
| Tracy Spitzley      |            |                | Office                                                                |  |  |  |  |  |  |
|                     |            |                |                                                                       |  |  |  |  |  |  |
| Mary Sunshine       |            |                |                                                                       |  |  |  |  |  |  |
|                     |            |                | Cell/Pgr ( )                                                          |  |  |  |  |  |  |
|                     |            |                |                                                                       |  |  |  |  |  |  |
|                     |            |                | Submit         Make Primary Contact         Cancel                    |  |  |  |  |  |  |
|                     |            |                |                                                                       |  |  |  |  |  |  |

- Ensure that the site contact information is correct
  - The person working in the system the most should be the Administrator/Manager
  - Fill out information and click on Make Primary Contact

### Assessment and Reporting

- Childcare Centers report the immunization status of all children in their facility and meet the required compliancy rate
  - 90% by October 1
- Failure to comply with reporting requirements is reportable to the State AG

#### Childcare IP Roster (1 of 2)

- A roster is a listing of children that have been associated with a childcare site in MCIR/SIRS for a reporting year
- Only children who are required to be reported should be on the roster
  - All children enrolled to attend the facility
  - Does not include school-age children or children attending school
- Resource: <u>Roster, Manuals, & Video Library mcir.org</u>

#### Childcare IP Roster (2 of 2)

- Rosters should be reviewed on an ongoing basis
  - Children can be added or removed from a roster if they change childcare centers prior to closing the reporting period
  - Check that the children are associated with the correct reporting period and are assigned a "C" for their grade
- If the "incomplete" status children receives vaccine(s), the assessment will change when the provider adds the immunizations to MCIR

#### Building a Roster (1 of 3)

- Option 1: Build the roster by using the Add/Find feature under Person
- **Option 2**: Select **Build Roster** under the **School/Childcare** tab

| Michigan               | Care Improvement Reg    | istry 🙆 Michigangov |
|------------------------|-------------------------|---------------------|
| Person                 | School/Childcare        | My Site             |
| Add/Find               | Build Roster            | Site Preferences    |
| <u>Roster</u>          | Ip Status               | User Preferences    |
| <u>Outbreak Roster</u> | Custom CA-60 Labels     | Edit My Site        |
|                        |                         | View My Site List   |
|                        |                         | Go to New Site      |
| Administration         | Reports                 | Other               |
| Site Users             | Create Reports          | Get News            |
|                        | <u>Retrieve Results</u> | MCIR.org            |
|                        |                         | VIS                 |
|                        |                         | Exit Application    |

## Building a Roster (2 of 3)

| Person                                                                                      | Sch/CC                                                                    | My Site                                                                         | Adm                                                                   | Rpts                     | Oth |                    |
|---------------------------------------------------------------------------------------------|---------------------------------------------------------------------------|---------------------------------------------------------------------------------|-----------------------------------------------------------------------|--------------------------|-----|--------------------|
| Add/Find Roster OB Ro                                                                       | oster                                                                     |                                                                                 |                                                                       |                          |     | Option 1: Add/Find |
| Before adding a person, p<br>PLEASE NOTE: At least one p<br>You may use any other field for | please make severa<br>person name field and a<br>pr identification purpos | I attempts to locate the birthdate are required to es, but using these fields i | ne person in the sys<br>add a new record.<br>will not allow you to ad | stem.<br>d a new record. |     |                    |
| This information ide                                                                        | ntifies the perso                                                         | on presenting for i                                                             | medical treatme                                                       | ent                      |     |                    |
| MCIR ID                                                                                     |                                                                           | Stude                                                                           | ent ID                                                                |                          |     |                    |
| Last Name*                                                                                  |                                                                           | First                                                                           | Name*                                                                 |                          |     | •                  |
| Birth Date*                                                                                 |                                                                           | Sex                                                                             |                                                                       | 🗆 Male 🗆 Fema            | ale |                    |
| This information will                                                                       | be set on a per                                                           | son when found a                                                                | nd added to th                                                        | e roster                 |     |                    |
| Roster* Ip Roste                                                                            | er 👻                                                                      |                                                                                 |                                                                       |                          |     |                    |
| Set Period* October                                                                         | r 2023 🗸                                                                  |                                                                                 |                                                                       |                          |     |                    |
|                                                                                             | Submi                                                                     | Clear                                                                           | Cancel                                                                |                          |     |                    |
|                                                                                             |                                                                           |                                                                                 |                                                                       |                          |     |                    |

## Building a Roster (3 of 3)

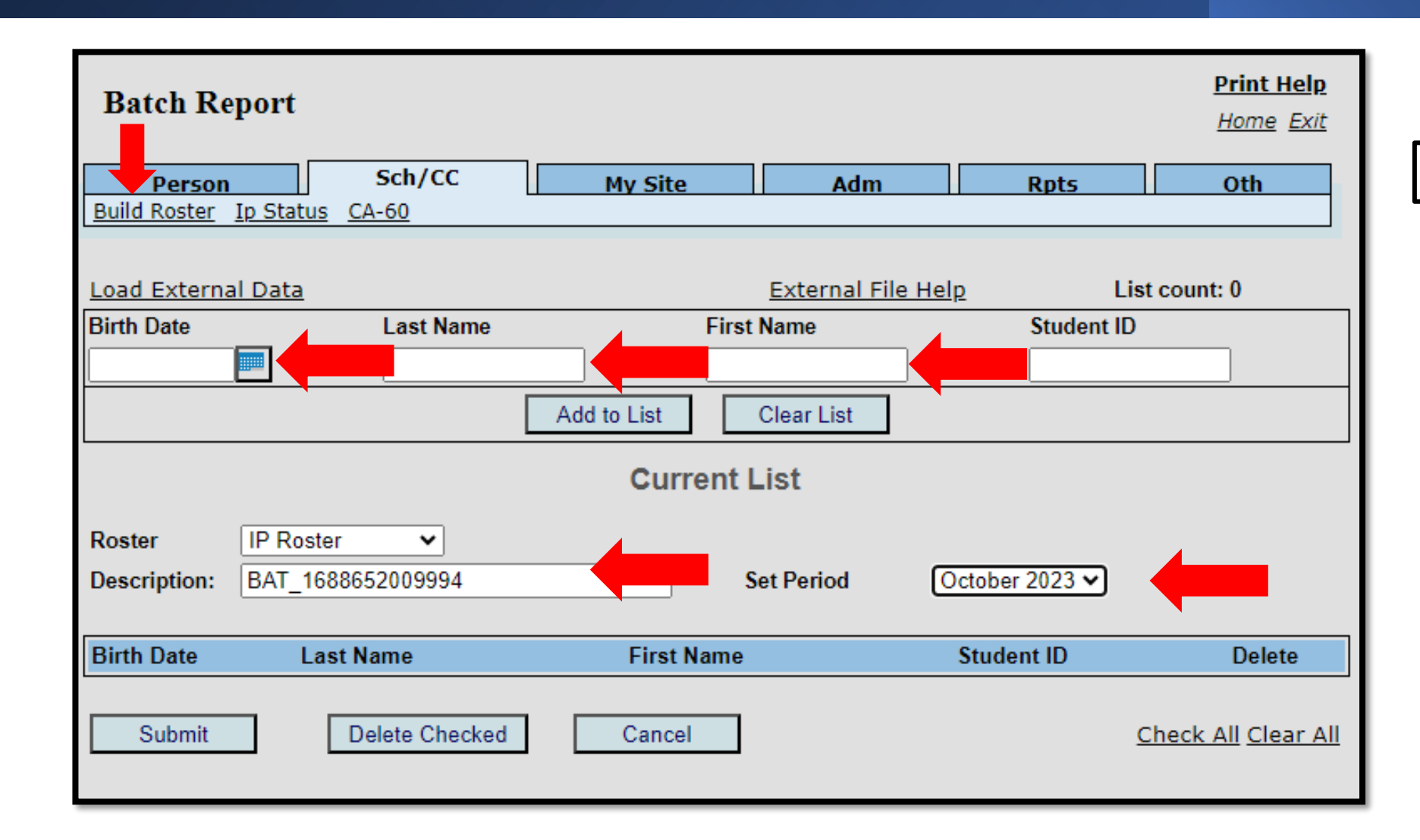

**Option 2: Build Roster** 

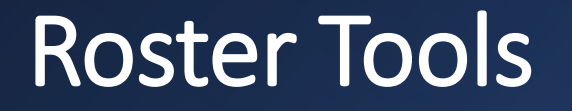

#### **Building a Roster in MCIR for Childcares**

Roster, Manuals, & Video Library – mcir.org

**Build a Roster Cheat Sheet** 

How to Build a Roster - mcir.org

### **Roster View**

- Children highlighted in red indicates a grade not valid for this site. Anything other than "C" for a childcare center will be an invalid grade.
- Verify the reporting period is correct
- Immunization Status (IS)
  - C = Complete
  - I = Incomplete
  - NG = No Grade
  - Ø = Not Assessed
  - P = Provisional
  - W = Waivered

| Roster                                     | Roster Birth Date: 11/21/2021         |                   |           |        |             |     |       | abel        | <u>Print Help</u>       |
|--------------------------------------------|---------------------------------------|-------------------|-----------|--------|-------------|-----|-------|-------------|-------------------------|
|                                            |                                       | Child             | care: Wai | ivered | Vie         | ew  |       |             | <u>Home</u> <u>Exit</u> |
| Person                                     | Sch/CC                                | My Sit            | e         |        | Adm         |     | Rnts  |             | Oth                     |
| Add/Find Roster A                          | dd Imm Information                    | Status Histo      | ry OB     | Roster |             |     | NP C5 |             |                         |
| Last Name                                  |                                       | Search            |           | Rost   | er Size: 16 | )   |       | <u>Modi</u> | <u>y Roster</u>         |
| Current Period: Oct<br>Red grade backgroun | tober 2022<br>nd indicates a grade no | ot valid for this | s site.   |        |             |     |       |             |                         |
| Name▼                                      | В                                     | lirth Date 🔻      | S         | v.     | MCIR ID     |     | Pd 🔻  | <u>IS</u> 🔻 | Last Eval               |
| zzzabc, defg                               | 0                                     | 5/16/2017         | M         |        | 173871360   | )53 | Oct23 |             |                         |
| zzzabc, deft                               | 0                                     | 5/06/2019         | М         |        | 173887559   | 88  | Oct23 | W           | 06/23/2023              |
| ZzzAmsterdan, Angel                        | <u>lo</u> 08                          | 8/20/2017         | М         | К      | 170707238   | 367 | Oct23 | W           | 06/26/2023              |
| ZZZAngel, Wing                             | 0                                     | 1/02/2017         | М         | С      | 170030611   | 60  | Oct23 |             |                         |
| ZZZBird, Blue                              | 02                                    | 2/13/2019         | F         | С      | 173014892   | 297 | Oct23 | С           | 06/23/2023              |
| ZZZBlue, Cloud                             | 04                                    | 4/05/2017         | F         | С      | 170030619   | 900 | Oct23 |             |                         |
| ZZZChicken, Fluffy                         | 12                                    | 2/14/2019         | F         | С      | 173015108   | 377 | Oct23 | W           | 06/23/2023              |
| zzzeighteen,, one                          | 09                                    | 9/20/2020         | F         | С      | 173928019   | 992 | Oct23 | W           | 06/23/2023              |
| zzzfour, five                              | 0                                     | 5/16/2019         | F         | С      | 173887574   | 467 | Oct23 | 1           | 06/23/2023              |
| zzzfour, zzzsix                            | 09                                    | 9/15/2018         | F         | С      | 173928015   | 572 | Oct23 | 1           | 06/23/2023              |
| ZZZGrinch, Green                           | 11                                    | 1/21/2021         | М         | С      | 173556511   | 08  | Oct22 | W           | )23                     |
| ZZZModerna, Unders                         | <u>5</u> 06                           | 6/01/2021         | Μ         | С      | 173959840   | )97 | Oct23 | 1           | 06/23/2023              |
| ZZZMouse, Mickey                           | 08                                    | 8/01/2018         | М         | С      | 173014812   | 273 | Oct23 | 1           | 06/23/2023              |
| ZZZprovisionalwa, Cł                       | nild 02                               | 2/02/2017         | F         | С      | 170122543   | 364 | Oct23 |             |                         |
| zzzsoup, zzalphabet                        | 0.                                    | 1/01/2019         | F         | С      | 173963710   | )11 | Oct23 | 1           | 06/23/2023              |
| Zzzteddy, Bear                             | 01                                    | 1/12/2019         | F         | С      | 174398723   | 312 | Oct23 | 1           | 06/23/2023              |

### **Compliant Status**

- Complete: The child is up-to-date with childcare required vaccines
- Provisional: The child has received at least one dose of childcare required vaccine and the next dose is not yet due
  - Child will move to incomplete status at the time the next vaccine dose is due
- Waivered: The child has a "certified":
  - Nonmedical waiver that has been obtained from an LHD, or
  - Medical waiver that was signed by an MD/DO

### **Non-Compliant Status**

- Incomplete: The child is not up to date with childcare required vaccines and/or does not have a valid waiver
  - Child needs to either receive required vaccines or obtain a certified waiver
    - If the incomplete child receives vaccines, the assessment will change when the provider adds the immunizations to MCIR
  - Incomplete children should be excluded from the childcare center until they are complete, provisional or waivered. Excluded children must remain on the roster.

#### Pause for Questions

## **General Information**

- Ensure information regarding the child is accurate and up to date, including:
  - Person Information
  - Grade
  - Report Period
  - McKinney-Vento Act, if applicable

|                             |               |             |             | Pe         | 15011. 222     | abc, den   |            |                        |         | During Hales            |
|-----------------------------|---------------|-------------|-------------|------------|----------------|------------|------------|------------------------|---------|-------------------------|
| Genera                      | al Info       | ormation    | 1           | Bi         | rth Date: (    | 05/06/2019 |            | Print L                | abel    | Print Help              |
|                             |               |             | -           | Ch         | ildeare: V     | Naivered   | Vie        |                        |         | <u>Home</u> <u>Exit</u> |
|                             |               |             |             |            | inacare. I     |            | vie        |                        |         |                         |
| Pers                        | on            | S           | ch/CC       | My S       | Site           |            | Adm        | Rpts                   |         | Oth                     |
| Add/Find                    | <u>Roster</u> | Add Imm     | Information | Status His | <u>story O</u> | B Roster   |            |                        |         |                         |
|                             |               |             |             |            | -              |            |            |                        |         |                         |
|                             |               |             |             |            |                |            |            |                        |         |                         |
| Person I                    | nforma        | ation       |             |            |                |            |            | MCIR                   | ID:17   | 7388755988              |
| Name:                       | zzzab         | oc, deft    | Birthdate:  | 05/06/2    | 2019           |            | Sex:       |                        |         | Male                    |
|                             |               |             | Age:        | 4 Years    | s 1 Mon        | th         |            |                        |         |                         |
| Mom's<br>Maiden Nm          | 1:            |             |             |            |                |            | Primary Ph | one ( <u>Edit)</u> :   |         |                         |
| Address<br>( <u>Edit</u> ): | 4352          | 5 Elizabeth | St          |            |                |            | Secondary  | Phone ( <u>Edit</u> ): |         |                         |
|                             | Moun          | t Clemens   | , MI 48043  |            |                |            | Address St | atus:                  |         | Valid                   |
| Country:                    | Unite         | d States    | County:     | Macon      | nb             |            | Address Up | dated:                 |         | 11/09/2022              |
| School/Cl                   | hildcare      | •           |             |            |                |            |            |                        |         |                         |
| Edit Inform                 | nation        |             |             |            |                |            |            |                        |         |                         |
| Student ID                  | :             |             | G           | rade:      | Child          | care       | Report F   | Period:                | Octobe  | r 2023                  |
| Last Physi                  | cal Date      | :           | La          | inguage:   | Engli          | sh         |            |                        |         |                         |
| <b>McKinn</b>               | ey-Vento      | o Act       | Birth Certi | ficate     |                | Vision Sc  | reened     | - Heari                | ng Scre | ened                    |

#### **Immunization Status**

- The Immunization Status tab indicates if any childcare required immunizations are overdue
- Note: Immunizations required for childcare entry are not inclusive of all ACIP recommended immunizations that are assessed on the provider side of MCIR

| Immun       | ization Status      |            |       | Birth Dat      | e: 05/16/2019 |     |        | Print Labe         | !        | Print Help              |
|-------------|---------------------|------------|-------|----------------|---------------|-----|--------|--------------------|----------|-------------------------|
|             |                     |            |       | Childcare      | : Incomplete  |     | View   | <u>'</u>           |          | <u>Home</u> <u>Exit</u> |
| Perso       | on Sch/C            | c          |       | My Site        |               | Adm |        | Rnts               |          | Oth                     |
| Add/Find F  | Roster Add Imm Info | rmation St | tatus | <u>History</u> | OB Roster     |     |        | np to              |          |                         |
|             |                     |            |       |                |               |     |        |                    |          |                         |
|             |                     |            |       |                |               |     |        | MCI                | R ID: 17 | 7388757467              |
| Personal 1  | Information/Status  |            |       |                |               |     |        |                    |          |                         |
| Name        | zzzfour, five       | DC         | ов    | 05/16          | 9             |     | _      |                    |          |                         |
| Chudent ID  | ,                   | 0          |       |                | Month         |     | Asses  | ssment indicates t | hat vac  | cinations are           |
| Student ID  |                     | Ag         | je    | 4 Yea          | wonth         |     | overd  | ue and should be   | admini   | stered today            |
| Grade       | Childcare           |            |       |                |               |     | If not | medically contrain | dicated  | 1.                      |
| Administere | ed Vaccine          | Dose #     |       | Overd          | ue            |     |        |                    |          |                         |
| DTP/DTaP/D  | )T/Td/Tdap          | Waiver     |       |                |               |     |        |                    |          |                         |
| Polio       |                     | 1          |       | 07/16/         | 2019          |     |        |                    |          |                         |
| MMR         |                     | 1          |       | 09/16/         | 2020          |     |        |                    |          |                         |
| Hib         |                     | 1          |       | 07/16/         | 2019          |     |        |                    |          |                         |
| Hepatitis B |                     | 1          |       | 06/16/         | 2019          |     |        |                    |          |                         |
| Varicella   |                     | 1          |       | 09/16/         | 2020          |     |        |                    |          |                         |
| Pneumocoo   | cal                 | 1          |       | 05/16/         | 2021          |     |        |                    |          |                         |
| Non-Medie   | cal Waivers         |            |       |                |               |     |        |                    |          |                         |
| Report Year |                     | DTaP       |       | Polio          | MMR           | H   | lib    | НерВ               | Var      | PCV                     |
| No Waivers  | s Found             |            |       |                |               |     |        |                    |          |                         |

## Adding and Editing Immunizations and Medical Waivers in MCIR/SIRS

- Childcares can add immunization data (from an official immunization record) or valid medical waiver information to MCIR/SIRS
- Vaccine information highlighted in red indicates that it was added by a childcare and has not been validated by a provider
  - Immunizations entered by childcares should be verified by the LHD
  - If the provider has not added immunization dates in a timely manner, the childcare can add dates to MCIR/SIRS

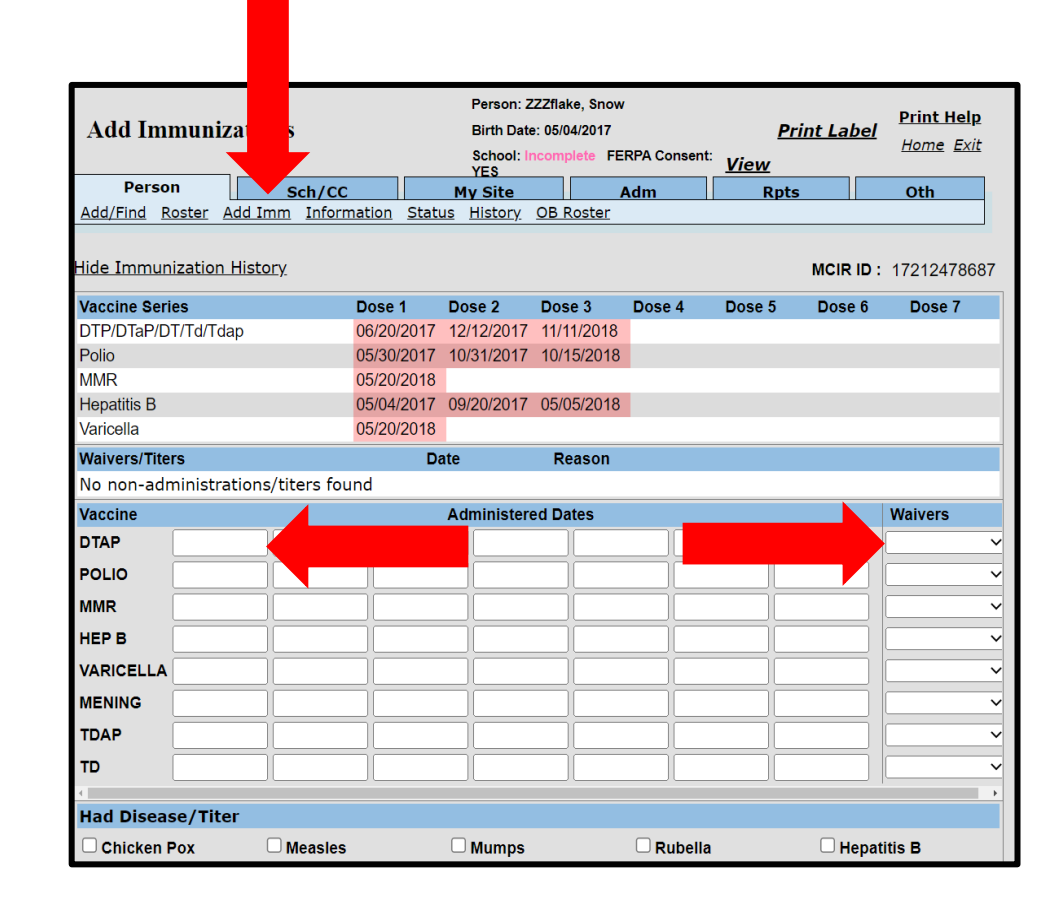

### 1<sup>st</sup> Day Exclusions

- Children must be compliant on or before the first day of attendance. If not, first day exclusion should be enforced.
- If children are enrolled less than 30 days prior to childcare entry, they have 30 days from enrollment to become compliant
  - Ex: Child enrolls August 15. Child must be compliant by Sept 14.
- Children who are excluded are required to remain on the IP roster. Children who are disenrolled should be removed from the IP roster.

## **Childcare Immunization Reporting-October**

- Upon registration/enrollment, the child should immediately be entered onto the MCIR/SIRS roster and assigned to the October report period of the current year
- The October report period should list all children enrolled in the facility except for school-age children or those reported by a school
- Childcare reporting is "ongoing" since children enroll throughout the year
- Children enrolled after October 1 and before December 31
  - Add to the roster for the current report period if it is still open
  - Add to the roster for the next report period if the current report is closed

#### Childcare Immunization Roster Reporting Timeline

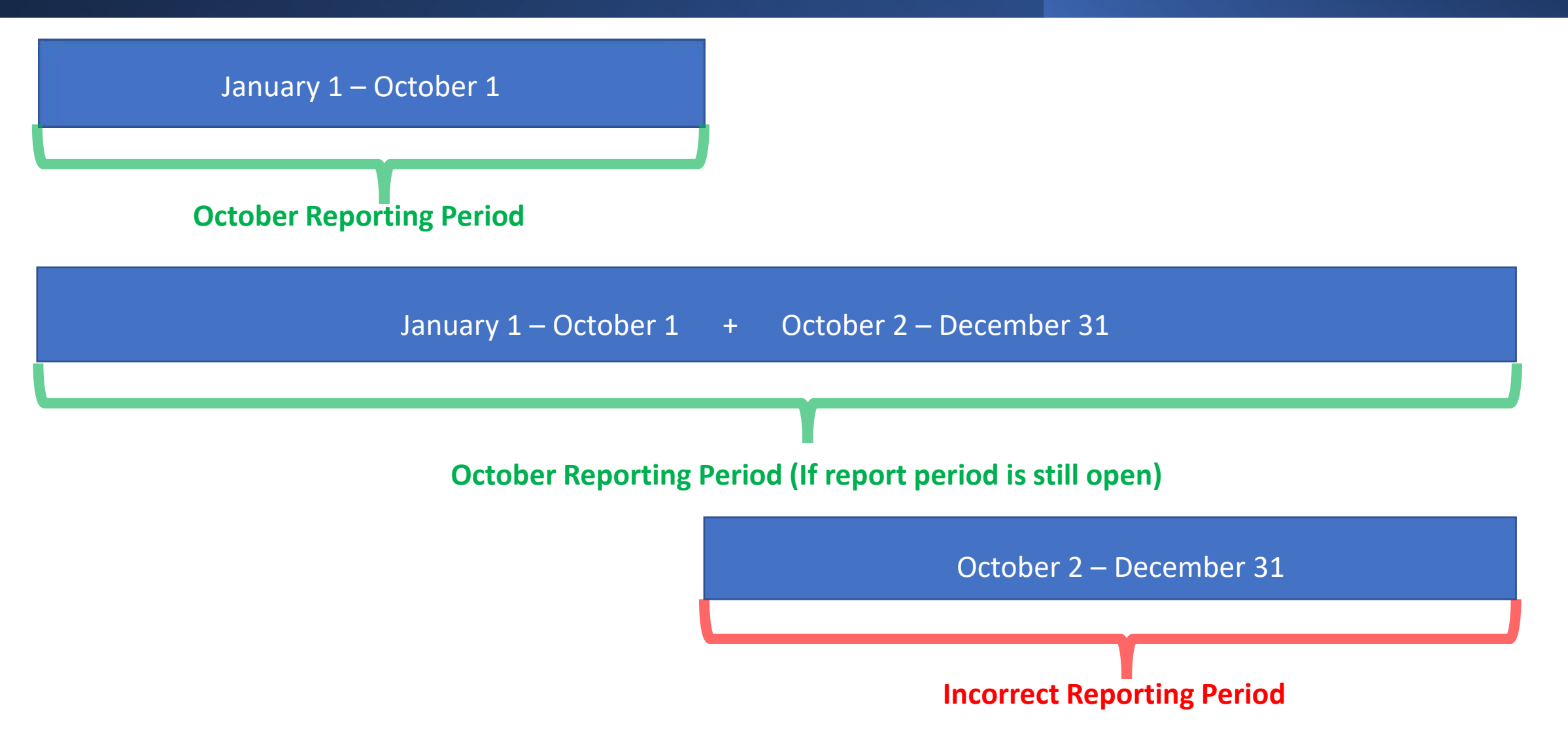

#### Vaccines Required for Childcare Entry

#### VACCINES REQUIRED FOR CHILDCARE AND PRESCHOOL IN MICHIGAN

Whenever infants and children are in group settings, there is a chance for diseases to spread. Parents must follow state vaccine laws in order for their infants and children to attend childcare and preschool. These laws are the minimum standard for preventing disease outbreaks in group settings. The best way to protect a child from serious diseases is to follow the recommended vaccination schedule at <u>www.CDC.gov/Vaccines</u>. By following the recommended schedule, infants and children will be fully protected and vaccination requirements will be met.

| Kicligan Department of Kealth & Human Services                                                                                                    | 2-3<br>months                                                                                        | 4-5 months                                                                                                    | 6-15 months                                                                                                    | 16-18 months                                                                                                    | 19 months –<br>4 years                                                                                                    | 5 years                                                                                                    |  |  |  |
|----------------------------------------------------------------------------------------------------|----------------------------------------------------------------------------------------------------|----------------------------------------------------------------------------------------------------|----------------------------------------------------------------------------------------------------|----------------------------------------------------------------------------------------------------|----------------------------------------------------------------------------------------------------|----------------------------------------------------------------------------------------------------|--|--|--|
| Diphtheria, Tetanus,<br>Pertussis (DTaP)                                                                                                    | 1<br>DTaP                                                                                            | 2<br>DTaP                                                                                                    | :<br>DT                                                                                                    | 3<br>'aP                                                                                                    | 4<br>DTaP                                                                                                    |                                                                                                    |  |  |  |
| Pneumococcal Conjugate                                                                                                    | 1                                                                                                    | 2                                                                                                    | 3<br>or age-appropriate<br>complete series                                                                                                    | or age-appropria                                                                                                    | 4<br>te complete series                                                                                                    | None                                                                                                    |  |  |  |
| H. influenzae type b (Hib)                                                                                                    | 1                                                                                                    | :                                                                                                    | 2                                                                                                    | 1<br>15 months<br>te complete series                                                                                                    | None                                                                                                    |                                                                                                    |  |  |  |
| Polio                                                                                                    | 1                                                                                                    |                                                                                                    | 2                                                                                                    |                                                                                                    | 3                                                                                                    |                                                                                                    |  |  |  |
| Measles, Mumps, Rubella<br>(MMR) <sup>1</sup>                                                                                                    |                                                                                                    | None                                                                                                    |                                                                                                    |                                                                                                    | 1<br>at or after 12 mont                                                                                                    | hs                                                                                                    |  |  |  |
| Hepatitis B <sup>1</sup>                                                                                                    | 1                                                                                                    |                                                                                                    | 2                                                                                                    |                                                                                                    |                                                                                                    | 3                                                                                                    |  |  |  |
| Varicella (Chickenpox) <sup>1</sup> None       1 at or after 12 months         Voricella (Chickenpox) <sup>1</sup> None       or current lab immunity         or history of varicella disease       0                                                                |                                                                                                    |                                                                                                    |                                                                                                    |                                                                                                    |                                                                                                    |                                                                                                    |  |  |  |
| This is not a cumulative chart.<br>For example, a child 19 months to 5 years old is required to have 4 doses of DTaP to enter childcare or preschool and to be fully protected.                                                                                      |                                                                                                    |                                                                                                    |                                                                                                    |                                                                                                    |                                                                                                    |                                                                                                    |  |  |  |
| <sup>1</sup> If the child has not received these vaccines, doc<br>may be excluded from childcare and preschool.<br>www.Michigan.gov/immunize. All doses of vacc<br>Human Services (MDHHS) does not discriminate<br>based discrimination includes, but is not limited | umented immuni<br>Parents and guard<br>ines must be valid<br>against any indiv<br>to, discrimination | ty is required. These rules apply i<br>dians choosing to decline vaccine<br>d (follow CDC Immunization Sche<br>idual or group on the basis of rac<br>n based on sexual orientation, ge | to children who are the above age<br>s must obtain a certified non-med<br>dule for number of doses, correct<br>e, national origin, color, sex, disa<br>nder identity, gender expression, | es upon entry into childcare or p<br>fical waiver from a local health d<br>: spacing, and ages) for childcare<br>bility, religion, age, height, weigi<br>sex characteristics, and pregnar | reschool. During disease outbreal<br>epartment. Read more about wai<br>and preschool entry purposes. Ti<br>ht, familial status, partisan consid<br>cy. MDHHS-Pub- | ks, incompletely vaccinated children<br>vers at<br>he Michigan Department of Health and<br>lerations, or genetic information. Sex-<br>1254 (Rev. 4-23) |  |  |  |

#### Resource: Vaccines Required for Childcare Entry

### Waivers – Medical vs Nonmedical

#### • Medical

- The child has a medical contraindication to a vaccine; in this case a Medical Contraindication Form is required to be completed and signed by the child's primary care physician (MD or DO)
  - The form shall state the medical contraindication(s), the vaccine(s) involved, and the time period during which the child is precluded from receiving the vaccine(s)

#### Nonmedical

 A parent or guardian holds a religious or philosophical ("other") belief against receiving the vaccine(s); in this case a Nonmedical Waiver form is required to be completed by the LHD

## **Digital Nonmedical Waivers**

- As of January 2023, details of the certified nonmedical waiver can be digitally accessed by childcares through MCIR/SIRS to reduce the need for paper exchange between the childcare, parent/guardian, and the local health department (LHD)
- The digital waiver follows the child rather than being linked to a facility. During the nonmedical waiver appointment with the LHD the facility's name is not documented on the digital waiver recorded in MCIR.
- Each time the child enrolls in a new childcare facility an updated waiver may not be needed provided they have not aged into any new required vaccine(s)

Parent/guardian alerts

the school/childcare that

details of the certified

nonmedical waiver are

accessible in MCIR/SIRS

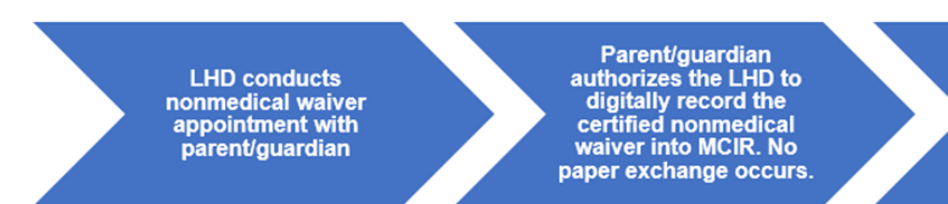

Certified Nonmedical Waiver – Digital Format Process

## Nondigital Nonmedical Waivers

- The traditional certified nonmedical waiver process (i.e., nondigital/paper) is still available in limited circumstances. If a child does not have a MCIR record or if the parent/guardian refuses to allow the certified nonmedical waiver information to be digitally entered into MCIR during the waiver appointment, a paper waiver must be obtained from the LHD.
- It is the responsibility of the parent/guardian to provide the paper copy of the certified nonmedical waiver directly to the childcare. The information from the paper waiver will be utilized to complete the Childcare Aggregate Reporting Form.

LHD conducts nonmedical waiver appointment with parent/guardian with parent/guardian by the LHD and given to the parent/guardian.

#### **Certified Nonmedical Waiver – Paper Format Process**

#### Waiver Documentation Process

- Medical
  - Enter the medical waiver into MCIR/SIRS and send a copy to the LHD
- Nonmedical
  - Details of the digital nonmedical waiver entered by the LHD will be visible in MCIR/SIRS. The child's's status will automatically update to waivered once the LHD transfers the waiver into MCIR/SIRS. No further action needed.
  - Nondigital nonmedical waivers: If the parent/guardian declines a digital waiver in MCIR they will receive a paper nonmedical waiver form from the LHD, and it will be presented to the childcare center by the parent/guardian. The childcare center will remove the child from the roster and report this child on the Childcare Aggregate Report Form.

## McKinney Vento

- McKinney-Vento as related to immunization reporting should be used when a child is experiencing homelessness and is incomplete with required immunizations.
- Children marked as McKinney-Vento will not be calculated in the compliancy level for the childcare.
- Reportable children marked as McKinney-Vento should have both their immunization and homelessness status reevaluated each reporting period.
- On the first Monday in August of each year, McKinney-Vento status will be deleted unless the child is marked for the current reporting period

| School/Childcare   |                   |         |                |               |
|--------------------|-------------------|---------|----------------|---------------|
| Edit Information   |                   |         |                |               |
| Student ID:        | Grade:            | 6th     | Report Period: | November 2023 |
| Last Physic Date:  | Language:         | English |                |               |
| McKinney-Vento Act | Birth Certificate | Visio   | n Screened Ro  | undup         |
| FERPA No Consent   |                   |         |                |               |
|                    |                   |         |                |               |

# Reporting Responsibilities (1 of 3)

#### October 1

- The October report is due. Prior to closing, the childcare center needs to run a Waivers Report
- Forward the following reports to the LHD:
  - Waivers Report and copies of waivers, if applicable
  - Childcare Aggregate Report Form, if applicable
  - IP Status Report if required by the LHD
- Childcare Centers are encouraged to print an Alpha Report
- If compliance rate is not 90% or higher by October 1, contact the LHD to request a possible extension
  - Childcare Centers are expected to continue working with noncompliant children until the ≥90% has been reached
  - Childcare Centers are not able to close if the ≥90% has not been reached
    - Childcare Aggregate Report Form data may need to be added by the LHD for a childcare to reach the ≥90% compliancy level. These childcares will be closed by the LHD.

#### Reporting Responsibilities (2 of 3)

#### **November-January**

• Any facilities that have not reached the required 90% compliancy will continue to work with the LHDs to get incomplete children compliant

#### **March-May**

 Childcare Centers will receive an informational letter from the LHD regarding the facility's compliance rate

#### April

 MDHHS furnishes a list of non-reporting programs/centers to Childcare Center Licensing for follow up. After Childcare Center Licensing follow up, furnish a list of non-responding programs/centers to the State Attorney General's Office. Non-reporting childcare centers are followed-up by the Attorney General's Office which may result in a misdemeanor charge/fine.

#### Reporting Responsibilities (3 of 3)

#### May - September

- Update the site address and childcare user information in MCIR/SIRS
- Begin working on the current report period
  - Add new enrollees and remove children that are no longer enrolled or who will be school aged in September
  - Waivered status from previous report year is expected to be retained if no other required immunizations are due
  - McKinney-Vento status from the previous report period is deleted
- Send letters to parents/guardians for incomplete children
- Contact the LHD for MCIR/SIRS training needs

## Childcare Aggregate Report Form

- The Childcare Aggregate Report Form should be used in the following circumstances for reportable children:
  - Children without a MCIR/SIRS record
  - Children with a nondigital, nonmedical waiver (i.e., paper)
- Children reported on the Childcare Aggregate Report Form must be removed from the MCIR/SIRS IP Roster, so they are not reported twice

#### **Childcare Aggregate Report Form**

Instructions: This form should be used by childcare centers to complete manual reporting of children whose records are not stored in MCIR or have a nondigital, nonmedical waiver. Once completed, the form must be sent to the Local Health Department (LHD) for final review. The LHD will assess the information below and contact the childcare if additional immunization information is needed. The LHD will enter the data below into MCIR/SIRS after the report period has closed.

| Childcare Name:                      | License Number:  |
|--------------------------------------|------------------|
| Contact Name:                        | Contact Phone #: |
| Child's Name:                        | Date of Birth:   |
| Date Aggregate Report Form Prepared: |                  |

#### Please mark Religious (R), Medical (M), or Other (O) for immunizations waived in the "Series Waived" boxes below

|      | DT/DTaP 1 | DT/DTaP 2 | DT/DTaP 3 | DT/DTaP 4 | DT/DTaP 5 | DT/DTaP 6 | Seri | es Wa | ived |
|------|-----------|-----------|-----------|-----------|-----------|-----------|------|-------|------|
|      |           |           |           |           |           |           | R    | м     | 0    |
| Date |           |           |           |           |           |           |      |       |      |
|      | POLIO 1   | POLIO 2   | POLIO 3   | POLIO 4   | POLIO 5   |           | Seri | es Wa | ived |
|      |           |           |           |           |           |           | R    | M     | 0    |
| Date |           |           |           |           |           |           |      |       |      |
|      | MMR 1     | MMR 2     | MMR 3     |           |           |           | Seri | es Wa | ived |
|      |           |           |           |           |           |           | R    | м     | 0    |
| Date |           |           |           |           |           |           |      |       |      |
|      | HIB 1     | HIB 2     | HIB 3     | HIB 4     |           |           | Seri | es Wa | ived |
|      |           |           |           |           |           |           | R    | м     | 0    |
| Date |           |           |           |           |           |           |      |       |      |
|      | HEP-B 1   | HEP-B 2   | HEP-B 3   | HEP-B 4   |           |           | Seri | es Wa | ived |
|      |           |           |           |           |           |           | R    | M     | 0    |
| Date |           |           |           |           |           |           |      |       |      |
|      | VAR 1     | VAR 2     | Had       |           |           |           | Seri | es Wa | ived |
|      |           |           | Disease   |           |           |           | R    | м     | 0    |
| Date |           |           |           |           |           |           |      |       |      |
|      | PCV 1     | PCV 2     | PCV 3     | PCV 4     | PCV 5     |           | Seri | es Wa | ived |
|      |           |           |           |           |           |           | R    | м     | 0    |
| Date |           |           |           |           |           |           |      |       |      |

#### For Local Health Department Use Only

| Date Assessed:                                              |  |
|-------------------------------------------------------------|--|
| Assessed By:                                                |  |
| Child's Status (Complete, Provisional, Incomplete, Waiver): |  |
|                                                             |  |

#### Childcare Aggregate Report Form Tip Sheets

| tructio                      | ns: This form                                     | Childo                                                 | care Aggre                                            | egate Repo                                                   | ort Form                                              | <b>Fip Sheet</b>                                     | n whose records                                                           |   | Childcare Aggregate Report Form Tip Sheet                                                                                                    |
|------------------------------|---------------------------------------------------|--------------------------------------------------------|-------------------------------------------------------|--------------------------------------------------------------|-------------------------------------------------------|------------------------------------------------------|---------------------------------------------------------------------------|---|----------------------------------------------------------------------------------------------------|
| e not si<br>alth D<br>munizi | ored in MCIR<br>partment (Li<br>ation information | or have a none<br>ID) for final rev<br>tion is needed. | ligital, nonmedi<br>iew. The LHD w<br>The LHD will en | cal waiver. Once<br>ill assess the infe<br>ter the data belo | e completed, the<br>ormation below<br>ow into MCIR/Si | e form must be<br>and contact th<br>RS after the rep | sent to the Local<br>e childcare if additional<br>sort period has closed. | • | Indicate the childcare center's name; license number; name and phone number for the contact<br>at the childcare center; child's name; child's date of birth; date the Childcare Aggregate Report<br>Form was prepared.    |
| -                            |                                                   |                                                        |                                                       |                                                              |                                                       |                                                      |                                                                           |   |                                                                                                    |
| Childo                       | are Name:                                         |                                                        |                                                       | L                                                            | icense Number                                         |                                                      |                                                                           |   | Using each child's official immunization record, indicate the date for each valid, documented<br>vaccine.                                                                                                    |
| Conta                        | t Name:                                           |                                                        |                                                       | 0                                                            | Contact Phone #                                       | t                                                    |                                                                           |   | For uncoined heling united enter under each column by uniter tune                                                                                                    |
| Child's                      | Name:                                             |                                                        |                                                       | D                                                            | ate of Birth:                                         |                                                      |                                                                           | 2 | For vacunes being waived, encer under each column by waiver type.                                                                                                    |
| Date A                       | ggregate Rep                                      | oort Form Prepa                                        | ared:                                                 |                                                              |                                                       |                                                      |                                                                           |   | *For reporting of Varicella disease, previous infection confirmed and documented by a<br>healthcare provider may be used in lieu of documented vaccination series. Parents cannot self-<br>attest for reporting purposes. |
|                              |                                                   |                                                        |                                                       |                                                              |                                                       |                                                      |                                                                           |   |                                                                                                    |
| lease r                      | nark Religiou                                     | s (R), Medical (                                       | M), or Other (O                                       | ) for immunizat                                              | ions waived in t                                      | the "Series Wai                                      | ved" boxes below.                                                         |   | For Local Health Department use only. LHD staff will use this section to assess the child's<br>immunization status.                                                                                                    |
|                              | DT/DTaP 1                                         | DT/DTaP 2                                              | DT/DTaP 3                                             | DT/DTaP 4                                                    | DT/DTaP 5                                             | DT/DTaP 6                                            | R M O                                                                     | - |                                                                                                    |
| Date                         | POLIO 1                                           | POLIO 2                                                | POLIO 3                                               | POLIO 4                                                      | POLIO 5                                               |                                                      | Series Walved                                                             |   |                                                                                                    |
| Data                         |                                                   |                                                        |                                                       |                                                              |                                                       |                                                      | RMO                                                                       |   |                                                                                                    |
| Date                         | MMR 1                                             | MMR 2                                                  | MMR 3                                                 |                                                              |                                                       |                                                      | Series Waived                                                             |   |                                                                                                    |
| Date                         |                                                   |                                                        |                                                       |                                                              |                                                       |                                                      | RMO                                                                       |   |                                                                                                    |
|                              | HIB 1                                             | HIB 2                                                  | HIB 3                                                 | HIB 4                                                        |                                                       |                                                      | Series Waived                                                             |   |                                                                                                    |
| late                         |                                                   |                                                        |                                                       |                                                              |                                                       |                                                      |                                                                           |   |                                                                                                    |
|                              | HEP-B 1                                           | HEP-B 2                                                | HEP-B 3                                               | HEP-B 4                                                      |                                                       |                                                      | Series Walved<br>R M O                                                    |   |                                                                                                    |
| late                         | VAR 1                                             | VAR 2                                                  | *Had                                                  |                                                              |                                                       |                                                      | Series Waived                                                             |   |                                                                                                    |
| Data.                        |                                                   |                                                        | Disease                                               |                                                              |                                                       |                                                      | R M O                                                                     |   |                                                                                                    |
| Date                         | PCV 1                                             | PCV 2                                                  | PCV 3                                                 | PCV 4                                                        | PCV 5                                                 |                                                      | Series Walved                                                             |   |                                                                                                    |
| Date                         |                                                   |                                                        |                                                       |                                                              |                                                       |                                                      | RMO                                                                       |   |                                                                                                    |
|                              |                                                   | •                                                      |                                                       |                                                              |                                                       |                                                      | · · · · · · · ·                                                           |   |                                                                                                    |
| For Lo                       | cal Health De                                     | epartment Use                                          | Only                                                  |                                                              |                                                       |                                                      |                                                                           |   |                                                                                                    |
| Date /                       | ssessed:                                          |                                                        |                                                       |                                                              |                                                       |                                                      |                                                                           |   |                                                                                                    |
| Asses                        | ed By:                                            |                                                        |                                                       |                                                              |                                                       |                                                      |                                                                           |   |                                                                                                    |
| Child's                      | Status (Com                                       | plete, Provision                                       | al, Incomplete,                                       | Waiver):                                                     |                                                       |                                                      |                                                                           |   |                                                                                                    |
| If inco                      | mplete or pro                                     | visional, record                                       | d reason:                                             |                                                              |                                                       |                                                      |                                                                           |   |                                                                                                    |
|                              |                                                   |                                                        |                                                       |                                                              |                                                       |                                                      |                                                                           |   |                                                                                                    |
|                              |                                                   |                                                        |                                                       |                                                              |                                                       |                                                      |                                                                           |   | Basica                                                                                                    |

Resource: Childcare Aggregate Report Form Tip Sheet

#### Pause for Questions

### **Reports Available to the Childcare Center**

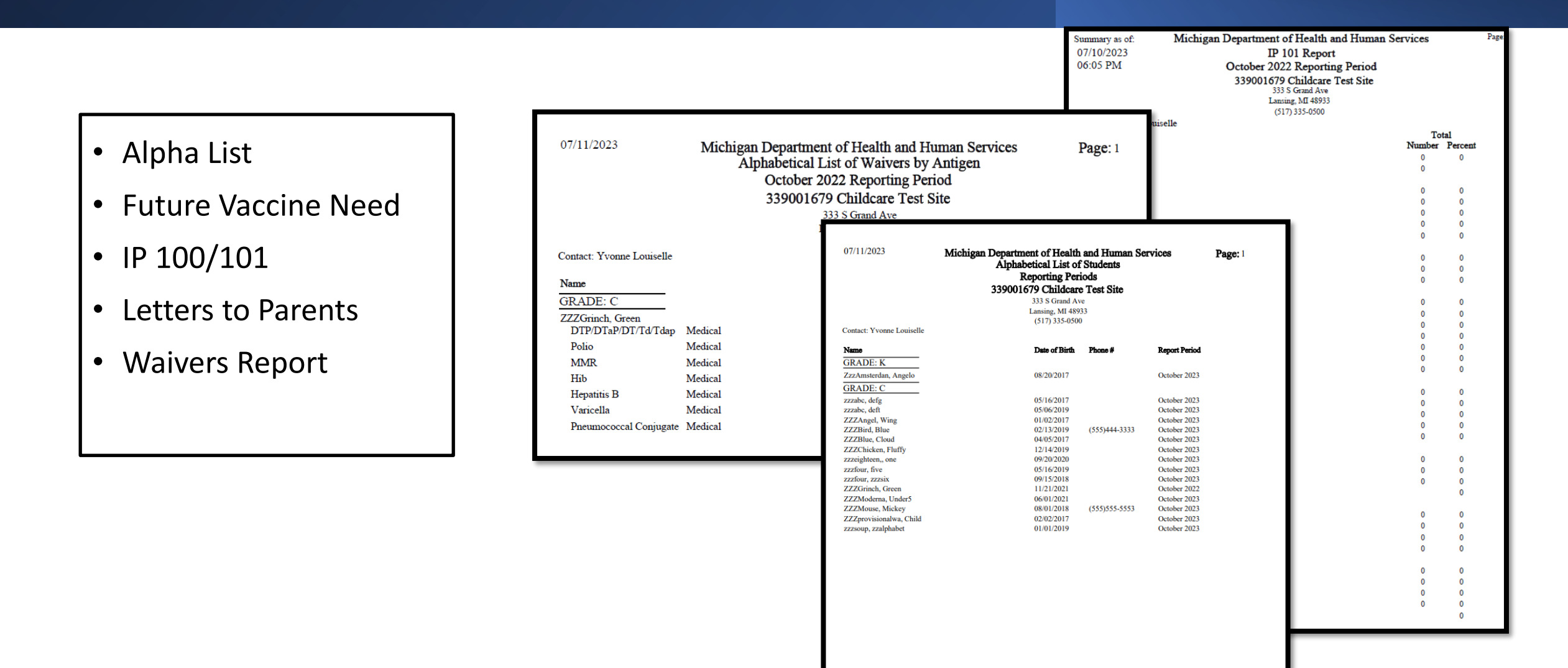

#### Alpha List of Students (1 of 2)

From the MCIR/SIRS Home Screen:

- Select Create Reports
- From the Report drop down screen, select Alpha List of Students

It is recommended that childcares create and save an Alpha List for each report period. This report generates a list of children by selected report period that are on the roster, sorted alphabetically. The Alpha List will serve as a back-up in the event of data loss.

| MDHHS Michigan Care Improvement Registry |                     |                   |  |  |  |  |
|------------------------------------------|---------------------|-------------------|--|--|--|--|
| Person                                   | School/Childcare    | My Site           |  |  |  |  |
| Add/Find                                 | Build Roster        | Site Preferences  |  |  |  |  |
| Roster                                   | Ip Status           | User Preferences  |  |  |  |  |
|                                          | Custom CA-60 Labels | Edit My Site      |  |  |  |  |
|                                          |                     | View My Site List |  |  |  |  |
|                                          |                     | Go to New Site    |  |  |  |  |
| Administration                           | Reports             | Other             |  |  |  |  |
| Site Users                               | Create Reports      | Get News          |  |  |  |  |
|                                          | Retrieve Results    | MCIR.org          |  |  |  |  |
|                                          |                     | VIS               |  |  |  |  |
|                                          |                     | Exit Application  |  |  |  |  |

| School/Child                    | care Building Rep                  | orting  |          |         | <u>Print Help</u><br><u>Home</u> <u>Exit</u> |
|---------------------------------|------------------------------------|---------|----------|---------|----------------------------------------------|
| Person                          | Sch/CC                             | My Site | Adm      | Rpts    | Oth                                          |
| <u>Create Reports</u> <u>Re</u> | trieve Results                     |         |          |         |                                              |
| Report Paramete                 | ers                                |         |          |         |                                              |
| Report                          |                                    |         | Addition | al Info |                                              |
| lame                            | Alpha List of Studen<br>IP 100/101 | ts      |          |         |                                              |
| Grade                           | Letters to Parents<br>Incompletes  |         |          |         |                                              |
| Roundup                         | Provisionals                       |         |          |         |                                              |
| Report Period                   | Waivers<br>Future Vaccine Need     | d       |          |         |                                              |
|                                 | Last Physical                      |         |          |         |                                              |
|                                 | Vision Screenings<br>CA-60 Labels  |         | ancel    |         |                                              |

### Alpha List of Students (2 of 2)

- Retrieve Results
- Locate your report
- Save or Print

| MDHHS Michigan         | n Care Improvement R   | legistry Michigan gov |
|------------------------|------------------------|-----------------------|
| Person                 | School/Childcare       | My Site               |
| Add/Find               | Build Roster           | Site Preferences      |
| Roster                 | <u>Ip Status</u>       | User Preferences      |
| <u>Outbreak Roster</u> | Custom CA-60 Labels    | Edit My Site          |
|                        |                        | View My Site List     |
|                        |                        | Go to New Site        |
| Administration         | Reports                | Other                 |
| Site users             | Create Reports         | Get News              |
|                        | Retrieve Results       | MCIR.org              |
|                        |                        | VIS                   |
|                        |                        | Exit Application      |
|                        |                        |                       |
|                        | Version 9.3.0.8.8.9898 |                       |
|                        | July 27, 2022 06:00 ET |                       |

| School Test Site<br>Results | e's Scheduled |            |                         |         |            | <u>Print Help</u><br><u>Home</u> <u>Exit</u> |
|-----------------------------|---------------|------------|-------------------------|---------|------------|----------------------------------------------|
| Person                      | Sch/CC        | My S       | ite                     | Adm     | Rpts       | Oth                                          |
| Create Reports Retrie       | eve Results   |            |                         |         |            |                                              |
|                             |               |            |                         |         |            | Refresh                                      |
| Description                 | User          | Target Dt  | Status                  |         |            |                                              |
| SIRS_1686322277686          | grosticj1785  | 06/09/2023 | No Data R               | eturned |            | <u>Delete</u>                                |
| SIRS_1686322315569          | grosticj1785  | 06/09/2023 | Report has<br>retrieved | been    | Report     | <u>Delete</u>                                |
| Roster                      | robertsc0216  | 06/16/2023 | Report has<br>retrieved | been    | Report     | <u>Delete</u>                                |
| Future needs                | robertsc0216  | 06/16/2023 | Report has<br>retrieved | been    | Report     | <u>Delete</u>                                |
| IP 100/101                  | robertsc0216  | 06/16/2023 | Report has<br>retrieved | been    | Report     | <u>Delete</u>                                |
| incomplete                  | robertsc0216  | 06/16/2023 | Report has<br>retrieved | been    | Report     | <u>Delete</u>                                |
| Provisional                 | robertsc0216  | 06/16/2023 | No Data R               | eturned |            | <u>Delete</u>                                |
| waivers                     | robertsc0216  | 06/16/2023 | Report has<br>retrieved | been    | Report     | <u>Delete</u>                                |
| warning                     | robertsc0216  | 06/16/2023 | Report has<br>retrieved | been    | <u>n l</u> | Delete                                       |
| exclusion                   | robertsc0216  | 06/16/2023 | Report has<br>retrieved | been    | <u>n</u>   | <u>Delete</u>                                |
| SIRS_1687263888755          | vermilyaj2009 | 06/20/2023 | Report has<br>retrieved | been    | <u>I</u>   | Delete                                       |
| SIRS_1687352713108          | louiselley1   | 06/21/2023 | Report has<br>retrieved | been    | R. Jort    | Delete                                       |
| Alpha List of Students      | louiselley1   | 06/21/2023 | Report Re               | ady     | Report     |                                              |

|                           | 33900 | 333 S Grand Av  | e rest Site   |               |  |
|---------------------------|-------|-----------------|---------------|---------------|--|
|                           |       | Lansing, MI 489 | 33            |               |  |
|                           |       | (517) 335-0500  |               |               |  |
| Contact: Yvonne Louiselle |       |                 |               |               |  |
| Name                      |       | Date of Birth   | Phone #       | Report Period |  |
| GRADE: K                  |       | Date of Data    | 1 1010 1      | in point and  |  |
| OKADE. K                  |       | 00/00/0017      |               | 0             |  |
| ZzzAmsterdan, Angelo      |       | 08/20/2017      |               | October 2023  |  |
| GRADE: C                  |       |                 |               |               |  |
| zzzabc, defg              |       | 05/16/2017      |               | October 2023  |  |
| zzzabc, deft              |       | 05/06/2019      |               | October 2023  |  |
| ZZZAngel, Wing            |       | 01/02/2017      |               | October 2023  |  |
| ZZZBird, Blue             |       | 02/13/2019      | (555)444-3333 | October 2023  |  |
| ZZZBlue, Cloud            |       | 04/05/2017      |               | October 2023  |  |
| ZZZChicken, Fluffy        |       | 12/14/2019      |               | October 2023  |  |
| zzzeighteen,, one         |       | 09/20/2020      |               | October 2023  |  |
| zzzfour, five             |       | 05/16/2019      |               | October 2023  |  |
| ZZZIOUR, ZZZSIX           |       | 09/15/2018      |               | October 2023  |  |
| ZZZOrinch, Green          |       | 06/01/2021      |               | October 2022  |  |
| ZZZMouce Mickey           |       | 08/01/2021      | (555)555 5553 | October 2023  |  |
| ZZZnrovicionalwa Child    |       | 02/02/2017      | (333)333-3333 | October 2023  |  |
| zzzsoun, zzalnhabet       |       | 01/01/2019      |               | October 2023  |  |
| ezesoup, zzaipliabet      |       | 01/01/2019      |               | Octobel 2023  |  |
|                           |       |                 |               |               |  |
|                           |       |                 |               |               |  |
|                           |       |                 |               |               |  |
|                           |       |                 |               |               |  |
|                           |       |                 |               |               |  |
|                           |       |                 |               |               |  |
|                           |       |                 |               |               |  |
|                           |       |                 |               |               |  |

#### Future Vaccine Need Report (1 of 2)

From the MCIR/SIRS Home Screen:

- Select Create Reports
- From the Report drop down screen, select Future Vaccine Need

Childcares are encouraged to run this report in the spring for all enrolled children. This report generates letters and a listing of children that match the selected report period who will be overdue for a vaccine by the end of the current calendar year. It will also give you a list of children with invalid addresses.

| Mudhhs Michigan | n Care Improvement Reg | jistry 👸 Michigangou |
|-----------------|------------------------|----------------------|
| Person          | School/Childcare       | My Site              |
| Add/Find        | Build Roster           | Site Preferences     |
| Roster          | <u>Ip Status</u>       | User Preferences     |
|                 | Custom CA-60 Labels    | Edit My Site         |
|                 |                        | View My Site List    |
|                 |                        | Go to New Site       |
| Administration  | Reports                | Other                |
| Site Users      | Create Reports         | Get News             |
|                 | Retrieve Results       | MCIR.org             |
|                 |                        | VIS                  |
|                 |                        | Exit Application     |

| School/Child<br>Person<br>Create Reports Re | Care Building Reporting Sch/CC My Site trieve Results                                      | Adm Rpts        | Print Help<br>Home Exit |
|---------------------------------------------|--------------------------------------------------------------------------------------------|-----------------|-------------------------|
| Report Paramet                              | ers                                                                                        |                 |                         |
| Report                                      |                                                                                            | Additional Info |                         |
| lame                                        | Alpha List of Students<br>IP 100/101                                                       |                 |                         |
| Grade                                       | Letters to Parents<br>Incompletes                                                          |                 |                         |
| Roundup                                     | Provisionals                                                                               |                 |                         |
| Report Period                               | Waivers<br>Future Vaccine Need<br>Birth Certificates<br>Last Physical<br>Vision Screenings | ancel           |                         |

### Future Vaccine Need Report (2 of 2)

- Retrieve Results
- Locate your report
- Save or Print

| MUDHHS Michi    | gan Care Improvement I | Registry 🙆 Michigan gov |
|-----------------|------------------------|-------------------------|
| Person          | School/Childcare       | My Site                 |
| Add/Find        | Build Roster           | Site Preferences        |
| Roster          | Ip Status              | User Preferences        |
| Outbreak Roster | Custom CA-60 Labels    | Edit My Site            |
|                 |                        | View My Site List       |
|                 |                        | Go to New Site          |
| Administration  | Reports                | Other                   |
| s               | Create Reports         | Get News                |
|                 | Retrieve Results       | MCIR.org                |
|                 |                        | VIS                     |
|                 |                        | Exit Application        |
|                 | Version 9.3.0.8.8.9898 |                         |
|                 | July 27, 2022 06:00 ET |                         |

| School Test Site<br>Results | 's Scheduled  |            |                              |                     | <u>Print Help</u><br><u>Home</u> <u>Exit</u> |
|-----------------------------|---------------|------------|------------------------------|---------------------|----------------------------------------------|
| Person                      | Sch/CC        | My S       | Site Adm                     | n Rpts              | Oth                                          |
| Create Reports Retrie       | ve Results    |            |                              |                     |                                              |
|                             |               |            |                              |                     | Refresh                                      |
| Description                 | User          | Target Dt  | Status                       |                     |                                              |
| SIRS_1686322277686          | grosticj1785  | 06/09/2023 | No Data Returned             |                     | Delete                                       |
| SIRS_1686322315569          | grosticj1785  | 06/09/2023 | Report has been<br>retrieved | Report              | Delete                                       |
| Roster                      | robertsc0216  | 06/16/2023 | Report has been<br>retrieved | Report              | Delete                                       |
| Future needs                | robertsc0216  | 06/16/2023 | Report has been<br>retrieved | Report              | Delete                                       |
| IP 100/101                  | robertsc0216  | 06/16/2023 | Report has been<br>retrieved | Report              | Delete                                       |
| incomplete                  | robertsc0216  | 06/16/2023 | Report has been<br>retrieved | Report              | Delete                                       |
| Provisional                 | robertsc0216  | 06/16/2023 | No Data Returned             |                     | Delete                                       |
| <u>waivers</u>              | robertsc0216  | 06/16/2023 | Report has been<br>retrieved | R <mark>en</mark> t | Delete                                       |
| warning                     | robertsc0216  | 06/16/2023 | Report has been<br>retrieved | <u>R</u> t          | Delete                                       |
| exclusion                   | robertsc0216  | 06/16/2023 | Report has been<br>retrieved | <mark>R</mark> t    | Delete                                       |
| SIRS_1687263888755          | vermilyaj2009 | 06/20/2023 | Report has been<br>retrieved | <u>R</u> t          | Delete                                       |
| SIRS_1687352713108          | louiselley1   | 06/21/2023 | Report has been<br>retrieved | A CONTRACTOR        | Delete                                       |
| Alpha List of Students      | louiselley1   | 06/21/2023 | Report has been<br>retrieved | Report              | Delete                                       |
| Future Vaccine Need         | louiselley1   | 06/21/2023 | Report Ready                 | Report              |                                              |

| July 11, 2023                                                                                                    |                                                                                                    |                                                                                                    |                                                                                                 | ID<br>Date of Birth<br>Building<br>Grade                                                                | 17388757<br>05/16/20<br>33900167<br>C    | 467<br>19<br>79                      |                                                                     |
|----------------------------------------------------------------------------------------------------|----------------------------------------------------------------------------------------------------|----------------------------------------------------------------------------------------------------|-------------------------------------------------------------------------------------------------|----------------------------------------------------------------------------------------------------|------------------------------------------|--------------------------------------|---------------------------------------------------------------------|
| To the parent or guardia<br>FIVE ZZZFOUR<br>43525 ELIZABETH ST<br>MOUNT CLEMENS, M                                                                                                    | n of<br>MI 48043                                                                                                    |                                                                                                    |                                                                                                 |                                                                                                    |                                          |                                      |                                                                     |
| To the parent or guardian of five z                                                                                                    | zzfour:                                                                                                    |                                                                                                    |                                                                                                 |                                                                                                    |                                          |                                      |                                                                     |
| Michigan Public Health Code req<br>Childcare Test Site.                                                                                                    | puires all stu                                                                                                    | udents be ir                                                                                                    | nmunized                                                                                        | against vaccin                                                                                          | e preventa                               | ble disease                          | s to atten                                                          |
| Hib as of NOW<br>Hepatitis B as of NOW<br>Varicella as of NOW                                                                                                    |                                                                                                    |                                                                                                    |                                                                                                 |                                                                                                    |                                          |                                      |                                                                     |
| Pneumococcal as of NOW<br>Contact your doctor, your health<br>receive these vaccines when they<br>eligible for no or low-cost vaccir                                                                                                    | icare provis<br>7 are due. A<br>1es for your                                                                                    | der, or you<br>Ask your he<br>r child.                                                                                              | r county l<br>althcare p                                                                        | iealth departm<br>rovider or hea                                                                        | ent to mal<br>lth departn                | ce an appoi<br>nent to see           | ntment to<br>if you ar                                              |
| Pneumococcal as of NOW<br>Contact your doctor, your health<br>receive these vaccines when they<br>eligible for no or low-cost vaccin                                                                                                    | icare provio<br>are due. A<br>ies for your<br>Lis                                                                               | der, or you<br>Ask your he<br>r child.<br>st of Immun                                                                               | r county l<br>althcare p                                                                        | nealth departm<br>rovider or hea<br>n File                                                              | ent to mal<br>1th departn                | ce an appoi<br>nent to see           | intment to<br>if you ar                                             |
| Pneumococcal as of NOW<br>Contact your doctor, your health<br>receive these vaccimes when they<br>eligible for no or low-cost vaccin<br>Vaccine Series                                                                                                    | acare provie<br>y are due. A<br>nes for your<br>Lis<br>Date#1                                                                   | der, or you<br>Ask your he<br>r child.<br>st of Immun<br>Date#2                                                                     | r county 1<br>althcare p<br>izations of<br>Date#3                                               | aealth departm<br>rovider or hea<br><b>a File</b><br>Date#4                                             | ent to mai<br>1th departn<br>Date#5      | ce an appoi<br>nent to see<br>Date#6 | intment t<br>if you ar<br>Date#7                                    |
| Pneumococcal as of NOW<br>Contact your doctor, your health<br>receive these vaccines when they<br>eligible for no or low-cost vaccin<br>Vaccine Series<br>No Immunizations Given                                                                                                    | ncare provis<br>y are due. A<br>nes for your<br>Lis<br>Date#1                                                                   | der, or you<br>Ask your he<br>r child.<br>st of Immun<br>Date#2                                                                     | r county l<br>althcare p<br>izations or<br>Date#3                                               | nealth departm<br>rovider or hea<br><b>n File</b><br>Date#4                                             | lth departn<br>Date#5                    | ce an appoi<br>nent to see<br>Date#6 | intment t<br>if you ar<br>Date#7                                    |
| Pheumococcal as of NOW<br>Contact your doctor, your health<br>receive these vaccines when they<br>eligible for no or low-cost vaccin<br>Vaccine Series<br>No Immunizations Given<br>*This immunization has not been<br>from a school or childcare report. I<br>child's immunizations. Encourage<br>into the Michigan Care Improvement<br>Sincerely,                                                 | acare provia<br>y are due. A<br>les for youx<br>Lis<br>Date#1<br>verified by<br>Please revie<br>your health<br>ent Registry     | der, or you<br>lsk your he<br>r child.<br>st of Immun<br>Date#2<br>a healthcard<br>w your own<br>care provide<br>r (MCIR).          | r county l<br>althcare p<br>izations or<br>Date#3<br>e provider.<br>a records to<br>er to enter | a File<br>Date#4                                                                                        | Date#5                                   | Date#6                               | ntment to<br>if you are<br>Date#7<br>generated<br>ng your<br>record |
| Pneumococcal as of NOW<br>Contact your doctor, your health<br>receive these vaccines when they<br>eligible for no or low-cost vaccin<br>Vaccine Series<br>No Immunizations Given<br>*This immunization has not been<br>from a school or childcare report. I<br>child's immunizations. Encourage<br>into the Michigan Care Improvement<br>Sincerely,<br>Susan Que<br>Director<br>Childcare Test Site | acare provi<br>y are due. A<br>less for youw<br><u>Lis</u><br>Date#1<br>Verified by<br>Please revie<br>your healthuent Registry | der, or you<br>ksk your he<br>r child.<br>st of Immun<br>Date#2<br>Date#2<br>a healthcare<br>w your ow<br>care provide<br>r (MCIR). | r county 1<br>althcare p<br>izations or<br>Date#3<br>e provider.<br>n records to<br>er to enter | aealth departm<br>rovider or hea<br>a File<br>Date#4<br>This immuniz<br>ensure accura<br>all immunizati | ation inform<br>te informations from the | nent to see<br>Date#6                | ntment t<br>if you as<br>Date#<br>generate<br>ng your<br>record     |

## Letters to Parents (1 of 3)

From the MCIR/SIRS Home Screen:

- Select Create Reports
- From the Report drop down screen, select Letters to Parents

Generates a mailable letter addressed to parents of all children from the selected report period on the roster whose immunization status is Incomplete. There are three letter options available: warning, exclusion and custom.

| MDHHS Michigan | n Care Improvement Reg | jistry 💩 Michigandou |
|----------------|------------------------|----------------------|
| Person         | School/Childcare       | My Site              |
| Add/Find       | Build Roster           | Site Preferences     |
| Roster         | Ip Status              | User Preferences     |
|                | Custom CA-60 Labels    | Edit My Site         |
|                |                        | View My Site List    |
|                |                        | Go to New Site       |
| Administration | Reports                | Other                |
| Site Users     | Create Reports         | Get News             |
|                | Retrieve Results       | MCIR.org             |
|                |                        | VIS                  |
|                |                        | Exit Application     |

| School/Child                     | lcare Building Rep                                  | orting  |          |         | <u>Print Help</u><br><u>Home</u> <u>Exit</u> |
|----------------------------------|-----------------------------------------------------|---------|----------|---------|----------------------------------------------|
| Person                           | Sch/CC                                              | Mv Site | Adm      | Rpts    | Oth                                          |
| <u>create keports</u> <u>k</u> e | etrieve Results                                     |         |          |         |                                              |
| Report Paramet                   | ers                                                 |         |          |         |                                              |
| Report                           |                                                     |         | Addition | al Info |                                              |
| lame                             | Alpha List of Studen<br>IP 100/101                  | ts      |          |         |                                              |
| Grade                            | Letters to Parents<br>Incompletes                   |         |          |         |                                              |
| Roundup                          | Provisionals                                        |         |          |         |                                              |
| Report Period                    | Waivers<br>Future Vaccine Nee<br>Birth Certificates | d       |          |         |                                              |
|                                  | Last Physical<br>Vision Screenings<br>CA-60 Labels  |         | ancel    |         |                                              |

## Letters to Parents (2 of 3)

- Retrieve Results
- Locate your report/letters
- Save or Print letters

| MDHHS Michigan Care Improvement Registry 💩 Michigan ov |                        |                   |  |  |  |  |
|--------------------------------------------------------|------------------------|-------------------|--|--|--|--|
| Person                                                 | School/Childcare       | My Site           |  |  |  |  |
| Add/Find                                               | Build Roster           | Site Preferences  |  |  |  |  |
| Roster                                                 | <u>Ip Status</u>       | User Preferences  |  |  |  |  |
| <u>Dutbreak Roster</u>                                 | Custom CA-60 Labels    | Edit My Site      |  |  |  |  |
|                                                        |                        | View My Site List |  |  |  |  |
|                                                        |                        | Go to New Site    |  |  |  |  |
| Administration                                         | Reports                | Other             |  |  |  |  |
| <u> Site</u>                                           | Create Reports         | Get News          |  |  |  |  |
|                                                        | Retrieve Results       | MCIR.org          |  |  |  |  |
|                                                        |                        | VIS               |  |  |  |  |
|                                                        |                        | Exit Application  |  |  |  |  |
|                                                        |                        |                   |  |  |  |  |
|                                                        | Version 9.3.0.8.8.9898 |                   |  |  |  |  |
|                                                        | July 27, 2022 06:00 ET |                   |  |  |  |  |

| School Test Si<br>Results | te's Scheduled |         |     |      | <u>Print Help</u><br><u>Home</u> <u>Exit</u> |
|---------------------------|----------------|---------|-----|------|----------------------------------------------|
| Person                    | Sch/CC         | My Site | Adm | Rpts | Oth                                          |
| Create Reports Ret        | rieve Results  |         |     |      |                                              |
|                           |                |         |     |      |                                              |

Refresh

| Description                   | User        | Target Dt  | : Status                     |               |        |
|-------------------------------|-------------|------------|------------------------------|---------------|--------|
| Alpha List of Students        | louiselley1 | 07/21/2022 | Report has been<br>retrieved | Report        | Delete |
| Letters to Parents Exclusion  | louiselley1 | 07/21/2022 | Report has been<br>retrieved | Report        | Delete |
| waivers                       | louiselley1 | 07/21/2022 | Report has been<br>retrieved | Report        | Delete |
| SIRS_1658510878555            | saladab     | 07/22/2022 | Report Ready                 | <u>Report</u> |        |
| <u>SIRS_1658951807744</u>     | dayb1       | 07/27/2022 | Report has been<br>retrieved | Report        | Delete |
| BAT_1659457059119             | millers9736 | 08/02/2022 | Report has been<br>retrieved | E             | Delete |
| Incomplete                    | millers9736 | 08/02/2022 | Report has been<br>retrieved | E             | Delete |
| SIRS_1659458491601            | millers9736 | 08/02/2022 | Report has been<br>retrieved | E             | Delete |
| SIRS_1659541526163            | standhardth | 08/03/2022 | Report has been retrieved    | ♥             | Delete |
| Letters to Parents_08.03.2022 | standhardth | 08/03/2022 | Report Ready                 | Report        |        |

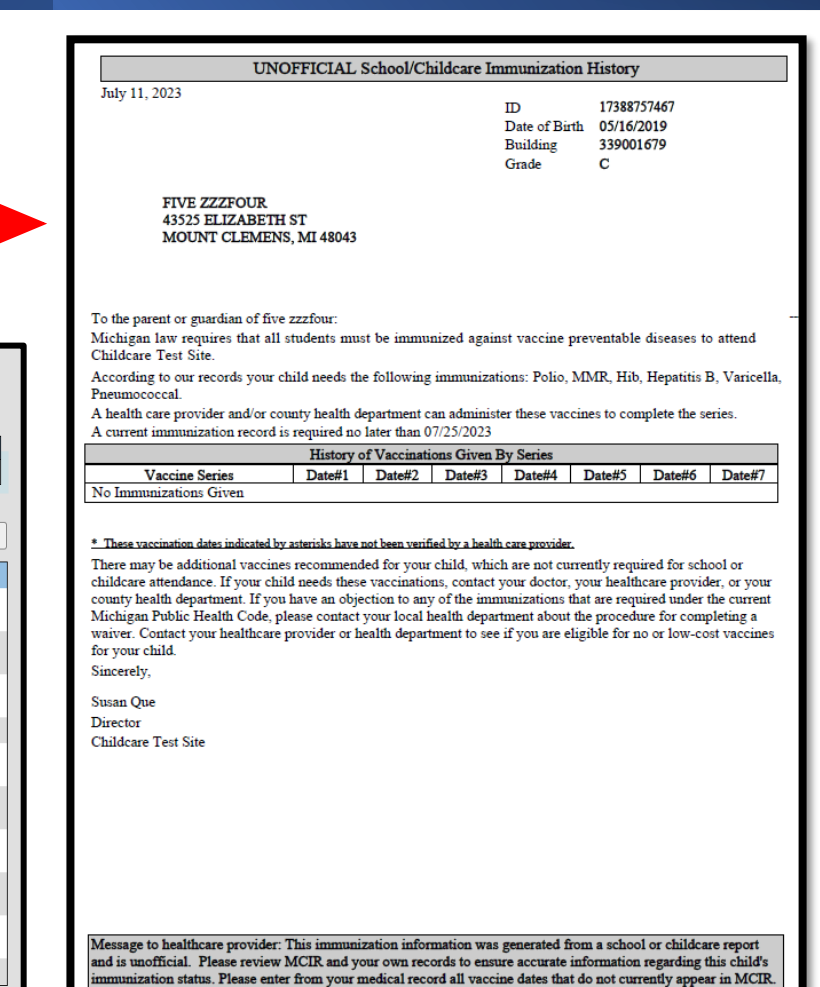

# Letters to Parents (3 of 3)

- If a letter does not generate for a child, a common reason found is an invalid address
  - Click on the child's name
  - Click on Edit under address
  - Confirm address is correct
    - If incorrect, update address and click Submit
    - If correct, click on Keep as Entered and Submit

| General                                                                      | Information                                                                                                    | •               |               | School: Waivered Fl                   | 6<br>ERPA Consent:  | <u>View</u> | <u>Print Label</u>     | <u>Home</u> Ex |
|------------------------------------------------------------------------------|----------------------------------------------------------------------------------------------------|-----------------|---------------|---------------------------------------|---------------------|-------------|------------------------|----------------|
| Perso                                                                        | on                                                                                                    | Sch/CC          |               | My Site                               |                     | Rots        |                        | Oth            |
| Add/Find Ro                                                                  | oster Add Imm                                                                                                    | Information     | <u>Status</u> | History OB Roste                      | r                   |             |                        |                |
|                                                                              |                                                                                                    |                 |               |                                       |                     |             |                        |                |
| Person Infe                                                                  | ormation                                                                                                    |                 |               |                                       |                     | мс          | IR ID : 173            | 81328566       |
| Name:                                                                        | adams, zzzadan                                                                                                    | ns <b>Birth</b> | ndate:        | 05/17/2016                            | Gender:             |             |                        | Male           |
| lomia                                                                        |                                                                                                    | Age:            |               | 6 Years 2 Months                      |                     |             |                        |                |
| Maiden Nm:                                                                   |                                                                                                    |                 |               |                                       | Primary             | Phone (Ed   | <u>lit)</u> :          |                |
| Address                                                                      | 43525 Elizabeth                                                                                                    | St              |               |                                       | Seconda             | ry Phone    | ( <u>Edit</u> ):       |                |
|                                                                              | Mount Clemens                                                                                                    | MI 48043        |               |                                       | Address             | Status:     |                        | Valid          |
| Country:                                                                     | United States                                                                                                    | Cour            | nty:          | Macomb                                | Address             | Updated:    |                        | 07/22/2022     |
| School/Chile                                                                 | dcare                                                                                                    |                 |               |                                       |                     |             |                        |                |
| dit Informati                                                                | ion                                                                                                    |                 |               |                                       |                     |             |                        |                |
| Student ID:                                                                  |                                                                                                    | G               | rade:         | Kindergarten                          | Report F            | Period:     | November               | r 2022         |
| ast Physical                                                                 | I Date:                                                                                                    | L               | anguage       | e: English                            |                     |             |                        |                |
| G McKinney                                                                   | -Vento Act<br>o Consent                                                                                                    | Birth Cert      | ificate       | ☐ Vision S                            | creened             | R           | oundup                 |                |
| McKinney FERPA No                                                            | -Vento Act<br>o Consent                                                                                                    | Birth Cert      | ificate       | Vision S                              | Creened             | R           | oundup                 |                |
| McKinney                                                                     | o Consent                                                                                                    | Birth Cert      | ificate       | f Roster                              | Creened             | R           | oundup                 |                |
| McKinney<br>FERPA No<br>Edit Addı                                            | -Vento Act<br>o Consent                                                                                                    | Birth Cert      | Take of       | ff Roster                             | Creened             | R           | oundup                 |                |
| McKinney<br>FERPA No<br>Edit Addı                                            | e-Vento Act<br>o Consent                                                                                                    | Birth Cert      | ificate       | Edit Address                          | CPerson             |             | bundup                 |                |
| McKinney<br>FERPA No<br>Edit Addı                                            | P-Vento Act                                                                                                    | Birth Cert      | ificate       | F Roster                              | ereened             |             | bundup                 |                |
| McKinney<br>FERPA No<br>Edit Addı<br>Address<br>Country*                     | -Vento Act<br>o Consent<br>ress<br>Details<br>United States                                                                                                    | Birth Cert      | Take of       | Vision S     Edit Address             | Creened             | R           | oundup<br>o as Entered |                |
| McKinney<br>FERPA No<br>Edit Addı<br>Address<br>Country*<br>Street*          | Vento Act Consent Consent Con | Birth Cert      | Take of       | Edit Address                          | Creened             | R           | oundup<br>o as Entered |                |
| Edit Address<br>Country*<br>Street*                                          | Vento Act Consent Consent Con | Birth Cert      | Take of       | Edit Address                          | Creened             | R           | oundup<br>o as Entered |                |
| McKinney<br>FERPA No<br>Edit Addı<br>Address<br>Country*<br>Street*<br>City* | Vento Act Consent Consent Con | Birth Cert      | Take of       | Edit Address                          | Creened             | R           | o as Entered           |                |
| County*                                                                      | Vento Act Consent Cess Details United States 43525 Elizabe Mount Clemen Macomb                                                                                                    | Birth Cert      | Take of       | Vision S<br>If Roster<br>Edit Address | Valid<br>Postal Coc | Ref         | o as Entered           |                |

#### IP 100/101 Report (1 of 2)

From the MCIR/SIRS Home Screen:

- Select Create Reports
- From the Report drop down screen, select IP 100/101

Generates either a summary report which shows totals for the facility broken down by number of doses missing or a detail report with a full immunization history for every child.

| ModHHS Michigan | n Care Improvement Re | gistry 👸 Michigandou |
|-----------------|-----------------------|----------------------|
| Person          | School/Childcare      | My Site              |
| Add/Find        | Build Roster          | Site Preferences     |
| Roster          | Ip Status             | User Preferences     |
|                 | Custom CA-60 Labels   | Edit My Site         |
|                 |                       | View My Site List    |
|                 |                       | Go to New Site       |
| Administration  | Reports               | Other                |
| Site Users      | Create Reports        | Get News             |
|                 | Retrieve Results      | MCIR.org             |
|                 |                       | VIS                  |
|                 |                       | Exit Application     |

| School/Child      | care Building Repor                                  | ting    |           |         | <u>Print Help</u><br><u>Home</u> <u>Exit</u> |
|-------------------|------------------------------------------------------|---------|-----------|---------|----------------------------------------------|
| Person            | Sch/CC                                               | My Site | Adm       | Rpts    | Oth                                          |
| Create Reports Re | trieve Results                                       |         |           |         |                                              |
|                   |                                                      |         |           |         |                                              |
| Report Paramete   | ers                                                  |         |           |         |                                              |
| Report            |                                                      |         | Additiona | ıl Info |                                              |
| lame              | Alpha List of Students<br>IP 100/101                 |         |           |         |                                              |
| Grade             | Letters to Parents<br>Incompletes                    |         |           |         |                                              |
| Roundup           | Provisionals                                         |         |           |         |                                              |
| Report Period     | Waivers<br>Future Vaccine Need<br>Birth Certificates |         |           |         |                                              |
|                   | Last Physical<br>Vision Screenings<br>CA-60 Labels   |         | ancel     |         |                                              |

#### IP 100/101 Report (2 of 2)

- Retrieve Results
- Locate your report/letters
- Save or Print letters

| MDHHS Michig           | an Care Improvement I  | Registry 🙆 Michigan gou |
|------------------------|------------------------|-------------------------|
| Person                 | School/Childcare       | My Site                 |
| Add/Find               | Build Roster           | Site Preferences        |
| Roster                 | Ip Status              | User Preferences        |
| <u>Dutbreak Roster</u> | Custom CA-60 Labels    | Edit My Site            |
|                        |                        | View My Site List       |
|                        |                        | Go to New Site          |
| Administration         | Reports                | Other                   |
| lite                   | Create Reports         | Get News                |
|                        | Retrieve Results       | MCIR.org                |
|                        |                        | VIS                     |
|                        |                        | Exit Application        |
|                        |                        |                         |
|                        | Version 9.3.0.8.8.9898 |                         |
|                        | July 27, 2022 06:00 ET |                         |

| School Test Site's<br>Results  | Scheduled     |            |                              |                      | <u>Print Help</u><br><u>Home</u> <u>Exit</u> |
|--------------------------------|---------------|------------|------------------------------|----------------------|----------------------------------------------|
| Person                         | Sch/CC        | My S       | ite Adm                      | Rpts                 | Oth                                          |
| <u>Create Reports</u> Retrieve | Results       |            |                              |                      | Refresh                                      |
| Description                    | User          | Target Dt  | Status                       |                      |                                              |
| SIRS_1686322277686             | grosticj1785  | 06/09/2023 | No Data Returned             |                      | Delete                                       |
| SIRS_1686322315569             | grosticj1785  | 06/09/2023 | Report has been<br>retrieved | Report               | Delete                                       |
| <u>Roster</u>                  | robertsc0216  | 06/16/2023 | Report has been<br>retrieved | Report               | Delete                                       |
| Future needs                   | robertsc0216  | 06/16/2023 | Report has been<br>retrieved | Report               | Delete                                       |
| IP 100/101                     | robertsc0216  | 06/16/2023 | Report has been<br>retrieved | Report               | Delete                                       |
| incomplete                     | robertsc0216  | 06/16/2023 | Report has been<br>retrieved | Report               | Delete                                       |
| Provisional                    | robertsc0216  | 06/16/2023 | No Data Returned             |                      | Delete                                       |
| waivers                        | robertsc0216  | 06/16/2023 | Report has been<br>retrieved | Report               | Delete                                       |
| warning                        | robertsc0216  | 06/16/2023 | Report has been<br>retrieved | Report               | Delete                                       |
| exclusion                      | robertsc0216  | 06/16/2023 | Report has been<br>retrieved | <u>i nt</u>          | Delete                                       |
| SIRS_1687263888755             | vermilyaj2009 | 06/20/2023 | Report has been<br>retrieved | <u>nt</u>            | Delete                                       |
| SIRS_1687352713108             | louiselley1   | 06/21/2023 | Report has been<br>retrieved | n <mark>u l</mark> i | Delete                                       |
| Alpha List of Students         | louiselley1   | 06/21/2023 | Report has been<br>retrieved | <u>nt</u>            | Delete                                       |
| Future Vaccine Need            | louiselley1   | 06/21/2023 | Report has been<br>retrieved | <u>t</u>             | Delete                                       |
| Letters to Parents             | louiselley1   | 06/21/2023 | Report has been<br>retrieved | Report               | Delete                                       |
| IP 100/101                     | louiselley1   | 06/21/2023 | Report Ready                 | Report               |                                              |

| Summary as of: <b>Michigan I</b><br>06/27/2023<br>06:04 PM | Department of Health and Human Services<br>IP 101 Report<br>October 2022 Reporting Period<br>339001679 Childcare Test Site<br>333 S Grand Ave<br>Lansing, MI 48933<br>(517) 335-0500 | Page: 1 |
|------------------------------------------------------------|----------------------------------------------------------------------------------------------------|---------|
| Contact: Sarah Engstrom                                    |                                                                                                    |         |
|                                                            | Total                                                                                                    |         |
| COMPLIANT                                                  |                                                                                                    |         |
| ENTRANTS                                                   | 0                                                                                                    |         |
|                                                            |                                                                                                    |         |
| NO RECORDS                                                 | 0 0                                                                                                    |         |
| COMPLETES                                                  | 0 0                                                                                                    |         |
| PROVISIONALS                                               | 0 0                                                                                                    |         |
| INCOMPLETES                                                | 0 0                                                                                                    |         |
| TOTAL WAIVERS                                              | 0 0                                                                                                    |         |
| DELICIOUS WAIVEDS                                          |                                                                                                    |         |
| MEDICAL WAIVERS                                            | 0 0                                                                                                    |         |
| OTHER WAIVERS                                              | 0 0                                                                                                    |         |
| office warries                                             |                                                                                                    |         |
| DTAP 1                                                     | 0 0                                                                                                    |         |
| DTAP 2                                                     | 0 0                                                                                                    |         |
| DTAP 3                                                     | 0 0                                                                                                    |         |
| DTAP 4                                                     | 0 0                                                                                                    |         |
| DTAP 5                                                     | 0 0                                                                                                    |         |
| DTAP 6                                                     | 0 0                                                                                                    |         |
| DTAP 7                                                     | 0 0                                                                                                    |         |
| BOLIO I                                                    |                                                                                                    |         |
| POLIO I                                                    | 0 0                                                                                                    |         |
| POLIO 2<br>POLIO 3                                         | 0 0                                                                                                    |         |
| POLIO 4                                                    | 0 0                                                                                                    |         |
| POLIO 5                                                    | 0 0                                                                                                    |         |
|                                                            |                                                                                                    |         |
| MMR 1                                                      | 0 0                                                                                                    |         |
| MMR 2                                                      | 0 0                                                                                                    |         |
| MMR 3                                                      | 0 0                                                                                                    |         |
| IMMUNITY                                                   | 0                                                                                                    |         |
| UID I                                                      |                                                                                                    |         |
| HIB I                                                      | 0 0                                                                                                    |         |
| HIB 2<br>UID 3                                             | 0 0                                                                                                    |         |
| HIB 4                                                      | 0 0                                                                                                    |         |
|                                                            |                                                                                                    |         |
| HEPB 1                                                     | 0 0                                                                                                    |         |
| HEPB 2                                                     | 0 0                                                                                                    |         |
| HEPB 3                                                     | 0 0                                                                                                    |         |
| HEPB 4                                                     | 0 0                                                                                                    |         |
| IMMUNITY                                                   | 0                                                                                                    |         |

#### Waivers Report (1 of 3)

From the MCIR/SIRS Home Screen:

- Select Create Reports
- From the **Report** drop down screen, select **Waivers**

Generates a listing of all children who have waived a vaccine or vaccine series that was entered into MCIR/SIRS.

| MDHHS Michigan | n Care Improvement Reg | gistry 💩 Michiganloo |
|----------------|------------------------|----------------------|
| Person         | School/Childcare       | My Site              |
| Add/Find       | Build Roster           | Site Preferences     |
| Roster         | Ip Status              | User Preferences     |
|                | Custom CA-60 Labels    | Edit My Site         |
|                |                        | View My Site List    |
|                |                        | Go to New Site       |
| Administration | Reports                | Other                |
| Site Users     | Create Reports         | Get News             |
|                | Retrieve Results       | MCIR.org             |
|                |                        | VIS                  |
|                |                        | Exit Application     |

| School/Childo                       | <u>Print Help</u><br><u>Home</u> <u>Exit</u>                                                              |         |          |         |     |
|-------------------------------------|----------------------------------------------------------------------------------------------------|---------|----------|---------|-----|
| Person<br>Create Reports <u>Ret</u> | Sch/CC                                                                                                    | Mv Site | Adm      | Rpts    | Oth |
| Report Paramete                     | rs                                                                                                    |         |          |         |     |
| Report                              |                                                                                                    |         | Addition | al Info |     |
| lame                                | Alpha List of Studen<br>IP 100/101                                                                        | ts      |          |         |     |
| Grade                               | Letters to Parents<br>Incompletes                                                                         |         |          |         |     |
| Roundup                             | Provisionals                                                                                              |         |          |         |     |
| Report Period                       | Waivers<br>Future Vaccine Nee<br>Birth Certificates<br>Last Physical<br>Vision Screenings<br>CA-60 Labels | d       | ancel    |         |     |

#### Waivers Report (2 of 3)

- Retrieve Results
- Locate your report/letters
- Save or Print letters

| Person          | School/Childcare    | My Site           |
|-----------------|---------------------|-------------------|
| Add/Find        | Build Roster        | Site Preferences  |
| Roster          | Ip Status           | User Preferences  |
| Outbreak Roster | Custom CA-60 Labels | Edit My Site      |
|                 |                     | View My Site List |
|                 |                     | Go to New Site    |
| Administration  | Reports             | Other             |
| Site            | Create Reports      | Get News          |
|                 | Retrieve Results    | MCIR.org          |
|                 |                     | VIS               |
|                 |                     | Exit Application  |

| School Test Site<br>Results | e's Scheduled |            |                         |         |          | <u>Print Help</u><br><u>Home</u> <u>Exit</u> |
|-----------------------------|---------------|------------|-------------------------|---------|----------|----------------------------------------------|
| Person                      | Sch/CC        | My S       | ite                     | Adm     | Rpts     | Oth                                          |
| Create Reports Retrie       | eve Results   |            |                         |         |          |                                              |
|                             |               |            |                         |         |          | Refresh                                      |
| Description                 | User          | Target Dt  | Status                  |         |          |                                              |
| SIRS_1686322277686          | grosticj1785  | 06/09/2023 | No Data R               | eturned |          | Delete                                       |
| SIRS_1686322315569          | grosticj1785  | 06/09/2023 | Report has<br>retrieved | been    | Report   | Delete                                       |
| <u>Roster</u>               | robertsc0216  | 06/16/2023 | Report has<br>retrieved | been    | Report   | Delete                                       |
| Future needs                | robertsc0216  | 06/16/2023 | Report has<br>retrieved | been    | Report   | Delete                                       |
| IP 100/101                  | robertsc0216  | 06/16/2023 | Report has<br>retrieved | been    | Report   | Delete                                       |
| incomplete                  | robertsc0216  | 06/16/2023 | Report has<br>retrieved | been    | Report   | Delete                                       |
| Provisional                 | robertsc0216  | 06/16/2023 | No Data R               | eturned |          | Delete                                       |
| <u>waivers</u>              | robertsc0216  | 06/16/2023 | Report has<br>retrieved | been    | Report   | <u>Delete</u>                                |
| warning                     | robertsc0216  | 06/16/2023 | Report has<br>retrieved | been    | Report   | Delete                                       |
| exclusion                   | robertsc0216  | 06/16/2023 | Report has<br>retrieved | been    | Report   | Delete                                       |
| SIRS_1687263888755          | vermilyaj2009 | 06/20/2023 | Report has<br>retrieved | been    |          | <u>Delete</u>                                |
| SIRS_1687352713108          | louiselley1   | 06/21/2023 | Report has<br>retrieved | been    | <u>t</u> | Delete                                       |
| Alpha List of Students      | louiselley1   | 06/21/2023 | Report has<br>retrieved | been    | d        | <u>Delete</u>                                |
| Future Vaccine Need         | louiselley1   | 06/21/2023 | Report has<br>retrieved | been    | <u>t</u> | Delete                                       |
| Letters to Parents          | louiselley1   | 06/21/2023 | Report has<br>retrieved | been    | <u>t</u> | Delete                                       |
| IP 100/101                  | louiselley1   | 06/21/2023 | Report has<br>retrieved | been    | <u> </u> | Delete                                       |
| Waivers                     | louiselley1   | 06/21/2023 | Report Re               | ady     | Report   |                                              |

| : Sarah Engstrom<br><u>E: C</u><br><u>inch, Green</u><br>DTaP/DT/Td/Tdap<br>Medical<br>Medical<br>ella<br>Medical<br>encocccal Conjugate<br>Medical                                                               | Sarah Engarom<br>C C Data of Birth Phoos & Station<br>C C C C C C C C C C C C C C C C C C C                                                                                                     | 8/2023             | Michigan I<br>Alph | Department of Health and i<br>abetical List of Waivers b<br>October 2022 Reporting P<br>339001679 Childcare Test<br>333 S Grand Ave<br>Lansing, MI 48933<br>(517) 335-0500 | Human Services<br>ny Antigen<br>teriod<br>t Site | Page: 1  |
|----------------------------------------------------------------------------------------------------|----------------------------------------------------------------------------------------------------|--------------------|--------------------|----------------------------------------------------------------------------------------------------|--------------------------------------------------|----------|
| DE: C     inch, Green     11/21/2021     Waivered       DTaPDT/Td/Tdp     Medical     Medical     Medical       &     Medical     Medical       itis B     Medical     Medical       ella     Medical     Medical | EC C C C C C C C C C C C C C C C C C C                                                                                                     | ct: Sarah Engstrom |                    | Date of Birth                                                                                                    | Phone #                                          | Status   |
| Inc. Green 11/21/2021 Waivered<br>DTaP/DT/TdTdap Medical<br>Medical<br>Medical<br>ella Medical<br>mococcal Conjugate Medical                                                                                      | in Communication in the second second | DE: C              |                    |                                                                                                    | 1 11/10                                          |          |
| DTaPDT/Td'Tdap Medical Medical Medical Medical Medical Medical ella Medical ella Medical mococcal Conjugate Medical                                                                                               | TaPDT/TdTdap Medical<br>Medical<br>Medical<br>la Medical<br>la Medical<br>secoccal Conjugate Medical                                                                                                    | irinch. Green      |                    | 11/21/2021                                                                                                    |                                                  | Waivered |
| <ul> <li>Medical</li> <li>Medical</li> <li>Medical</li> <li>Bella Medical</li> <li>mococcal Conjugate</li> </ul>                                                                                                  | Medical<br>Medical<br>is B Medical<br>la Medical<br>ecceceal Conjugate Medical                                                                                                    | DTaP/DT/Td/Tdap    | Medical            |                                                                                                    |                                                  |          |
| k Medical<br>Titis B Medical<br>sella Medical<br>mococcal Conjugate                                                                                                    | Medical         is B       Medical         la       Medical         ococcel Conjugate       Medical                                                                                                    | )                  | Medical            |                                                                                                    |                                                  |          |
| Medical<br>trins B Medical<br>mecoccal Conjugate Medical                                                                                                    | Medical         tis B       Medical         ococcal Conjugate       Medical                                                                                                    | R                  | Medical            |                                                                                                    |                                                  |          |
| titis B Medical<br>ella Medical<br>mococcal Conjugate Medical                                                                                                    | iis B Medical<br>Ia Medical<br>ecocceal Conjugate Medical                                                                                                    |                    | Medical            |                                                                                                    |                                                  |          |
| ella Medical<br>mococcal Conjugate Medical                                                                                                    | lla Medical<br>ococeal Conjugate Medical                                                                                                    | atitis B           | Medical            |                                                                                                    |                                                  |          |
| mococcal Conjugate Medical                                                                                                    | ococcal Conjugate Medical                                                                                                    | cella              | Medical            |                                                                                                    |                                                  |          |
|                                                                                                    |                                                                                                    |                    |                    |                                                                                                    |                                                  |          |

#### Waivers Report (3 of 3)

- Childcares are required to send a Waivers Report with copies of waivers to the LHD
- Paper nonmedical waivers will not populate on the Waivers Report
- The Waivers Report will only contain medical waivers entered by the childcares and digital nonmedical waivers transferred by the LHD
- The Waivers Report must be generated before closing the period

# Closing the reporting period (1 of 2)

- Prior to closing your report
  - Verify the number of children for the facility is accurate by comparing the roster to the IP Status screen
  - To view the IP Status screen:
    - Click on the Sch/CC tab
    - Select Ip Status
  - Verify that the number of waivers is accurate by comparing the roster to the IP Status screen
  - Verify the children listed as McKinney-Vento have a status of incomplete
  - Run a Waivers Report

| Ip Status                            |                 |        | _          |        |     |      |      |    |     |      |     | <u> </u> | Print He<br>Home E | elp<br>ixit |
|--------------------------------------|-----------------|--------|------------|--------|-----|------|------|----|-----|------|-----|----------|--------------------|-------------|
| Person                               | Sch/            | CC     | м          | v Site |     |      | Adm  |    |     | Rots |     |          | Oth                |             |
| Build Roster Ip Status CA-60         |                 |        |            |        |     |      |      |    |     |      |     |          |                    |             |
| Summary as of: 08/1 339001679 Childe | 4/2023 06       | :16 PM |            |        |     |      |      |    |     |      |     | Oct      | ober 20            | )23         |
| Grade                                | Stud            | Comp   | o F        | Prov   | Wai | iv-M | Waiv | -R | Wai | v-0  | Wai | vers     | Comp               | liant       |
|                                      |                 | # %    | 6 <b>#</b> | %      | #   | %    | #    | %  | #   | %    | #   | %        | #                  | %           |
| Childcare                            | 14              | 2 14   | 4 0        | 0      | 0   | 0    | 2    | 14 | 1   | 7    | 3   | 21       | 5                  | 36          |
| McKinney-Vento Act 0                 | Count: <u>3</u> |        |            |        |     |      |      |    |     |      |     |          |                    |             |

## Closing the reporting period (2 of 2)

- Click on the Close Period button on the IP Status screen
- The **Close Period** button will only be available:
  - On or after October 2 and,
  - If the childcare has reached the minimum required compliancy

| Ip Status                                                                                       |                 |     |    |   |        |         |     |     |     |     |             |      | <u>F</u> | Print He<br>Home E | <u>lp</u><br><u>kit</u> |
|-------------------------------------------------------------------------------------------------|-----------------|-----|----|---|--------|---------|-----|-----|-----|-----|-------------|------|----------|--------------------|-------------------------|
| Person                                                                                          | Sch/            | CC  |    | M | / Site |         |     | Adm |     | F   | <b>Rpts</b> |      |          | Oth                |                         |
| Build Roster Ip Status CA-60                                                                    |                 |     |    |   |        |         |     |     |     |     |             |      |          |                    |                         |
| Summary as of: 07/10/2023 06:05 PM           339001679 Childcare Test Site         October 2022 |                 |     |    |   |        |         |     |     |     |     |             |      |          |                    |                         |
| Grade                                                                                           | Stud            | Cor | np | P | rov    | Wai     | v-M | Wai | v-R | Wai | v-0         | Waiv | ers      | Compl              | liant                   |
|                                                                                                 | _               | #   | %  | # | %      | #       | %   | #   | %   | #   | %           | #    | %        | #                  | %                       |
| Childcare                                                                                       | 0               | 0   | 0  | 0 | 0      | 0       | 0   | 0   | 0   | 0   | 0           | 0    | 0        | 0                  | 0                       |
| McKinney-Vento Act                                                                              | Count: <u>4</u> |     |    |   |        |         |     |     |     |     |             |      |          |                    |                         |
|                                                                                                 |                 |     |    |   | Clos   | se Peri | bd  |     |     |     |             |      |          |                    |                         |
|                                                                                                 |                 |     |    |   |        |         |     |     |     |     |             |      |          |                    |                         |

# Common Errors with Reporting (1 of 2)

#### Situation

30 children are on the IP Roster but only 20 appear on the IP Status

#### **Possible Answer**

- Check that the reporting period is current
- Children may have an invalid grade entered
- Childcare entered the information the day the IP Status was viewed, and the status has not updated

# Common Errors with Reporting (2 of 2)

#### Situation

Child is showing up as "Incomplete"

#### Situation

Correct number of doses appear to be documented

#### **Possible Answer**

- Reporter should check the "Status" for the child to determine if any additional doses are needed
- Reporter should verify that all administered doses have been documented
- Depending on when the data was entered on the MCIR side it may not be visible on the MCIR/SIRS side

#### **Possible Answer**

- Appropriate dose spacing may not have been met
- The "Live-Live" rule was violated
- The childcare may need to click on the child's name to force a reassessment. Though the MCIR record will appear to be updated immediately, the IP Status will not update until the following day.

## Childcare Petition to Modify MCIR Data

This form is used for the following situations:

- To modify date of birth or eradicate errors in a name
- Duplicate records if the child has more than one MCIR record in the system
- To change immunization dates that can not be modified by a childcare

Resource: School/Childcare Petition to Modify MCIR Data

| Requestor's Informatio                                                                                                    | n                          |                                                          |                                                      |                               | Plea        | se Prir | nt or Ty | pe         |                  |        |  |
|----------------------------------------------------------------------------------------------------|----------------------------|----------------------------------------------------------|------------------------------------------------------|-------------------------------|-------------|---------|----------|------------|------------------|--------|--|
| Name of S                                                                                                    | chool/Child                | care (Site N                                             | ame)                                                 | Phone Number include Area Cod |             |         |          | rea Code   |                  |        |  |
|                                                                                                    |                            |                                                          |                                                      |                               |             |         |          |            |                  |        |  |
| Name of Person Com                                                                                                    | pleting This               | Form                                                     | County T<br>Locat                                    | his Site is<br>ted In         |             | Fax     | Numbe    | r inclu    | nclude Area Code |        |  |
|                                                                                                    |                            |                                                          |                                                      |                               |             |         |          |            |                  |        |  |
| Child's Information as it                                                                                                    | currently                  | appears in                                               | MCIR                                                 |                               |             |         |          |            |                  |        |  |
| Current I                                                                                                    |                            |                                                          | м                                                    | CIR ID                        | Numb        | ber     |          |            |                  |        |  |
|                                                                                                    |                            |                                                          |                                                      |                               |             |         |          |            |                  |        |  |
| Parent/Guardian's Name Child's Date of Birth (mm/dd                                                                                                    |                            |                                                          |                                                      |                               |             |         |          | n/dd/ywyy) |                  |        |  |
| / /                                                                                                    |                            |                                                          |                                                      |                               |             |         |          |            |                  |        |  |
| To change Immunizatio                                                                                                    | n date(s)                  |                                                          |                                                      | Attach ad                     | ditio       | nal she | eet if n | eede       | 8                |        |  |
| Fax a copy of the Immu                                                                                                    | nization Da                | sta provide                                              | ed by the p                                          | arent/gua                     | rdian       | ۱.      |          |            |                  |        |  |
| Vaccine Name                                                                                                    | MC                         | R Date                                                   | Corre                                                | ect Date                      |             |         | (<br>(   | Choose One |                  |        |  |
|                                                                                                    | (m:                        |                                                          |                                                      |                               | 00/W        | m       | MO       | any        | +                | Delete |  |
|                                                                                                    |                            | -                                                        |                                                      |                               |             |         |          |            |                  |        |  |
|                                                                                                    |                            |                                                          |                                                      |                               |             |         |          |            |                  |        |  |
|                                                                                                    |                            |                                                          |                                                      |                               |             |         | Ιг       |            |                  |        |  |
|                                                                                                    |                            |                                                          |                                                      |                               |             |         |          |            | +                |        |  |
| Requested documentat                                                                                                    | ion is requ                | ired to ma                                               | ike any ch                                           | anges in M                    | ICIR        |         |          |            | -                |        |  |
| To change Date of Birth                                                                                                    | -or- To Co                 | rrect Child                                              | l's Name                                             | -                             |             |         | Pleas    | e Pri      | nt or 1          | Гуре   |  |
| Correct Last Name                                                                                                    |                            |                                                          |                                                      |                               |             |         |          |            |                  |        |  |
| Connect Circle Manua                                                                                                    |                            |                                                          |                                                      |                               |             |         |          |            |                  |        |  |
| Correct Pirst Name                                                                                                    |                            |                                                          |                                                      |                               |             |         | Sex:     | F          | . [              | м      |  |
| Correct Middle Name                                                                                                    |                            |                                                          |                                                      | mm                            |             | đ       | d        |            |                  | YWY    |  |
| Correct Middle Name                                                                                                    |                            | Correct Ci                                               | and Date                                             |                               |             |         |          |            |                  |        |  |
| Correct Middle Name<br>Correct Suffix<br>(ie-Jr, Sr, I, II, III)                                                                                                    |                            | Correct Bi                                               | rth Date                                             |                               |             |         |          |            |                  |        |  |
| Correct First Name Correct Middle Name Correct Suffix (ie - Jr, Sr, I, II, III) Do not send document                                                                       | tion – Ple                 | Correct Bi<br>ase see ins                                | rth Date<br>structions.                              |                               |             |         |          |            |                  |        |  |
| Correct Middle Name Correct Suffix je - Jr, Sr, I, II, III) Do not send documents fax this sheet and requ                                                                  | ntion – Plea               | Correct Bi<br>ase see ins<br>umentation                  | rth Date<br>structions.<br>n to: 517                 | -335-98                       | 55          |         |          |            |                  |        |  |
| Correct Prist Name<br>Correct Middle Name<br>Correct Suffix<br>(je - Jr, Sr, I, III, III)<br>Do not send document:<br>Fax this sheet and requ<br>if you have any questions | ntion - Plei<br>ested docu | Correct Bi<br>ase see ins<br>umentation<br>his form, pla | rth Date<br>structions.<br>n to: 517<br>case call 51 | -335-98                       | 55<br>and a | ask for | the MC   | IR Pro     | gram.            | 1      |  |

#### Patient/Parent/Legal Guardian Request to Change Information

Only the patient/parent/legal guardian may request a legal name change (adoption)

Resource: Patient/Parent/Legal Guardian Request to Change Information

| <ul> <li>Medical Pri</li> </ul>                                                | m IS ONLY for (<br>aviders: You must IV                                                                            | use by Patlents, or th<br>of use this form to reduced ( | ie Parent/Lega<br>schange in a patie | il Guardian<br>nt's record. Go |                       |  |  |  |
|--------------------------------------------------------------------------------|----------------------------------------------------------------------------------------------------|---------------------------------------------------------|--------------------------------------|--------------------------------|-----------------------|--|--|--|
| https://ww                                                                     | https://www.msir.org/providers/regional-coordinators/contact-regions/ then eliek on the applicable Region for your |                                                         |                                      |                                |                       |  |  |  |
| office and a<br>School-Wh                                                      | ae the forms provide<br>ild Coorse The second                                                                      | rd.<br>vi AN IST he from the occord                     | (Incarl according 27)                | ia a local com                 | e change To configure |  |  |  |
| apelling em                                                                    | ora achoola/childcore                                                                                              | a may submit this form: <u>Att</u>                      | pa://www.mcir.org                    | /wp-content/s                  | ploods/2014/10/3cho   |  |  |  |
| Childcare_I                                                                    | <u> Vedify_Person_Dele</u>                                                                                         | updi (                                                  |                                      |                                |                       |  |  |  |
| ID YOU?                                                                        |                                                                                                    |                                                         |                                      |                                |                       |  |  |  |
| Complete                                                                       | ALL boxes in Par                                                                                                   | rt 1 exactly as the inform                              | nation ourrently                     | appears in N                   | ICIR?                 |  |  |  |
| Print/type                                                                     | the NEW name in                                                                                                    | the appropriate field?                                  |                                      |                                |                       |  |  |  |
| Include de                                                                     | coumentation sho                                                                                                   | wing the new name? P                                    | lease Indicate ty                    | pe:                            |                       |  |  |  |
|                                                                                | State-Iccued                                                                                                    | ID or Driver's License                                  |                                      |                                |                       |  |  |  |
|                                                                                | Birth Certific                                                                                                    | ate                                                     |                                      |                                |                       |  |  |  |
|                                                                                | Marriage Licence                                                                                                   |                                                         |                                      |                                |                       |  |  |  |
|                                                                                | Adoptive Record                                                                                                    |                                                         |                                      |                                |                       |  |  |  |
| Other Legal Document                                                           |                                                                                                    |                                                         |                                      |                                |                       |  |  |  |
| Name as it ourrenay appears in MCIP. An outer wide's be compresed. Full index. |                                                                                                    |                                                         |                                      |                                |                       |  |  |  |
| Current Address                                                                | è.                                                                                                    | 1/2ib.                                                  |                                      | 4Cinta 4                       | Zin code              |  |  |  |
|                                                                                |                                                                                                    |                                                         |                                      |                                |                       |  |  |  |
| Correct Date of B                                                              | ith (mm/dd/www)                                                                                                    | "Daytime Phone # wiArea                                 | Code                                 |                                |                       |  |  |  |
|                                                                                |                                                                                                    |                                                         |                                      |                                |                       |  |  |  |
|                                                                                |                                                                                                    |                                                         |                                      |                                |                       |  |  |  |
|                                                                                | Requestor's Name $\Psi$ Please print or type Relationship to person on record $\Psi$                               |                                                         |                                      |                                |                       |  |  |  |
| Requestor's N                                                                  | iame 🛡 Please pr                                                                                                   | int or type                                             |                                      |                                |                       |  |  |  |
| Requestor's N<br>Requestor's 8                                                 | iame                                                                                                    | mtortype<br>rm MU8T be clgned.)∳                        |                                      | Date 🗸                         |                       |  |  |  |

### **Childcare Administration Responsibilities**

- Enforce the exclusion policy for children who do not meet immunization requirements
- Only accept MDHHS certified nonmedical waivers issued by a MI LHD or certified medical contraindication forms issued by an MD/DO
  - Address any concerns regarding the validity of a waiver directly with the LHD
- Communicate with LHDs to complete immunization records
- Ensure that the facility reports by the required due date
- Ensure the facility reaches at least the minimum compliancy rate
- Immediately contact LHDs with a suspected communicable disease outbreak

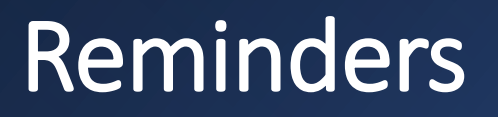

- Childcares have the option of adding children to the roster at any time
- Only one roster exists for childcare. The difference is in the reporting period.
- Childcare reporting is based on the calendar year
- Childcares must run their Waivers Report prior to closing the report period

#### mcir.org

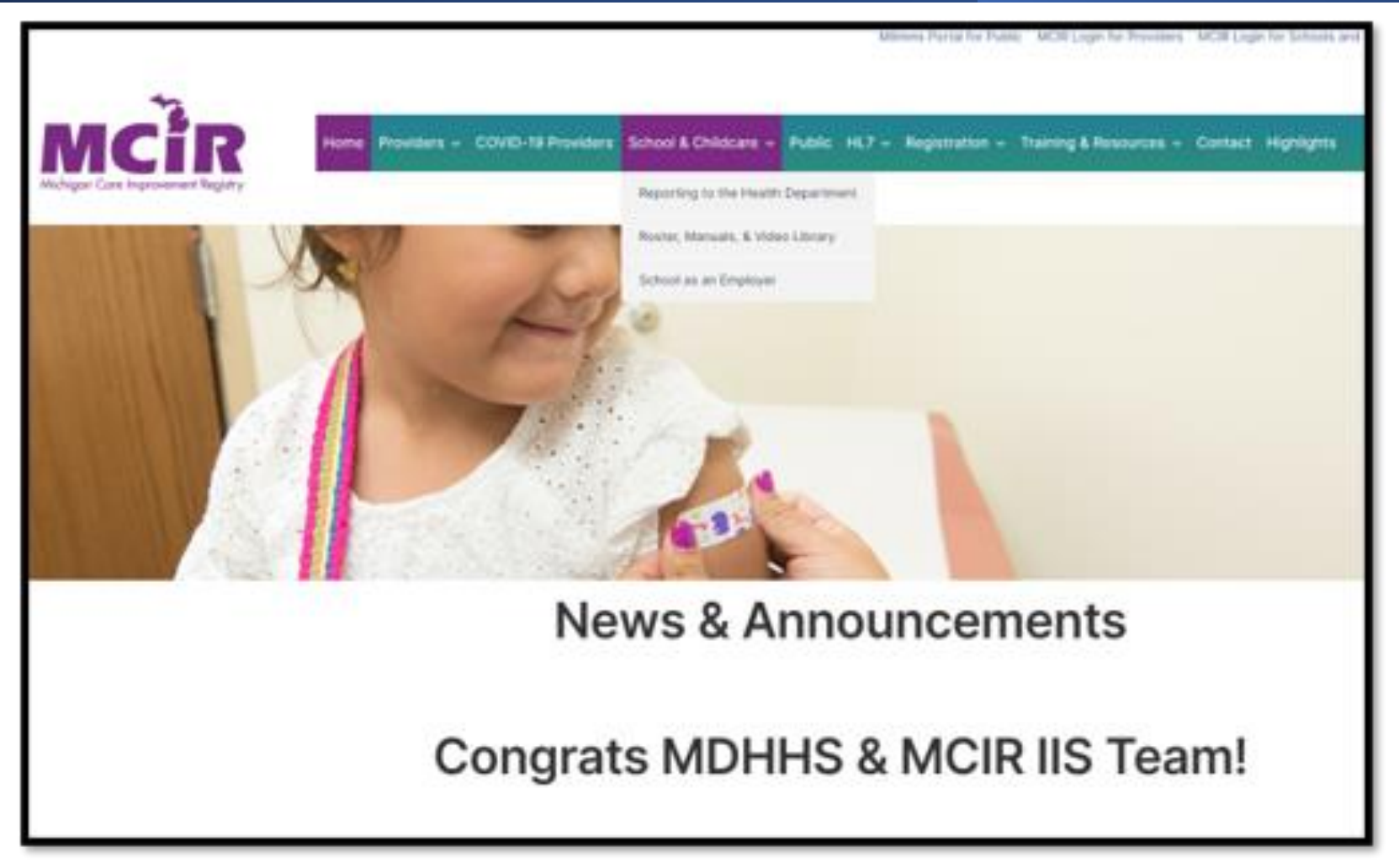

#### Reporting Checklist

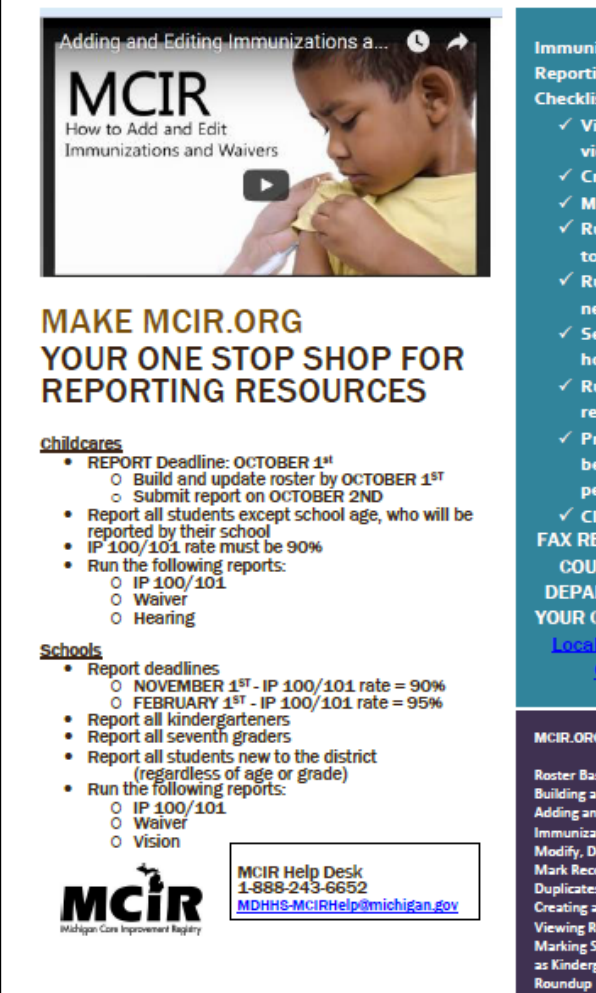

Immunization Program Reporting (IP 100/101) Checklist

- ✓ View training videos
- ✓ Create roster
- ✓ Modify roster
   ✓ Run the Letters
- to Parents report
- ✓ Run the future needs report
- ✓ Send letters home
- ✓ Run applicable reports
- ✓ Print reports before closing
- period ✓ Click close period
- FAX REPORTS TO THE COUNTY HEALTH

DEPARTMENT, FIND YOUR CONTACT HERE:

> <u>ocal Health De</u> <u>Contacts</u>

MCIR.ORG TRAINING VIDEOS

Roster Basics Building a Roster Adding and Editing Immunization Modify, Delete and Mark Records as Duplicates Creating and Viewing Reports Marking Students as Kindergarten

Resource: SCC-Reporting-Checklist-Flyer

## Resources (1 of 2)

| Description                                  | URL                                                                                                   |
|----------------------------------------------|----------------------------------------------------------------------------------------------------|
| MILogin Account and MCIR Registration        | https://mcir.org/registration/                                                                        |
| Adding/Removing Users to a Site              | https://mcir.org/wp-content/uploads/2020/02/Add Delete-Site-Users-SCHOOL2020.pdf                      |
| Request to Change Site<br>Administrator Form | https://mcir.org/wp-content/uploads/2020/07/RequestChangeSchoolChildcareSiteAdminForm-<br>7202020.pdf |
| State MCIR Helpdesk                          | MDHHS-MCIRHelpdesk@michigan.gov (email address)                                                       |
| School and Childcare Manual                  | School and Childcare Manual                                                                           |
| Vaccines Required for School                 | Vaccines Required for School                                                                          |
| Your LHD Contact                             | School and Childcare LHD Contacts                                                                     |
| How to Build a Roster                        | How to Build a Roster                                                                                 |
| SCC-Reporting-Checklist-Flyer                | Reporting Checklist Flyer                                                                             |

## Resources (2 of 2)

| Description                                                    | URL                                                                                 |
|----------------------------------------------------------------|-------------------------------------------------------------------------------------|
| Childcare Aggregate Report form                                | Childcare Aggregate Report Form                                                     |
| Childcare Aggregate Report Form<br>Tip Sheets                  | Childcare Aggregate Report Form Tip Sheet                                           |
| School/Childcare Petition to Modify MCIR<br>Data               | https://mcir.org/wp-content/uploads/2014/10/School-Childcare_Modify_Person_Data.pdf |
| Patient/Parent/Legal Guardian<br>Request to Change Information | Request a Name Change                                                               |
| Adding/Removing Users to a Site                                | Add Delete Site Users                                                               |
| Consent for Disclosure                                         | Consent for Disclosure                                                              |
| Future Vaccine Need Report                                     | Future Vaccine Need Tip Sheet                                                       |

### **Question and Answer Session**

#### Questions will only be answered via:

- 1. Raised hands, or
- 2. Emails submitted to LHD

(Please include LHD name, contact name, email address, and specific question)

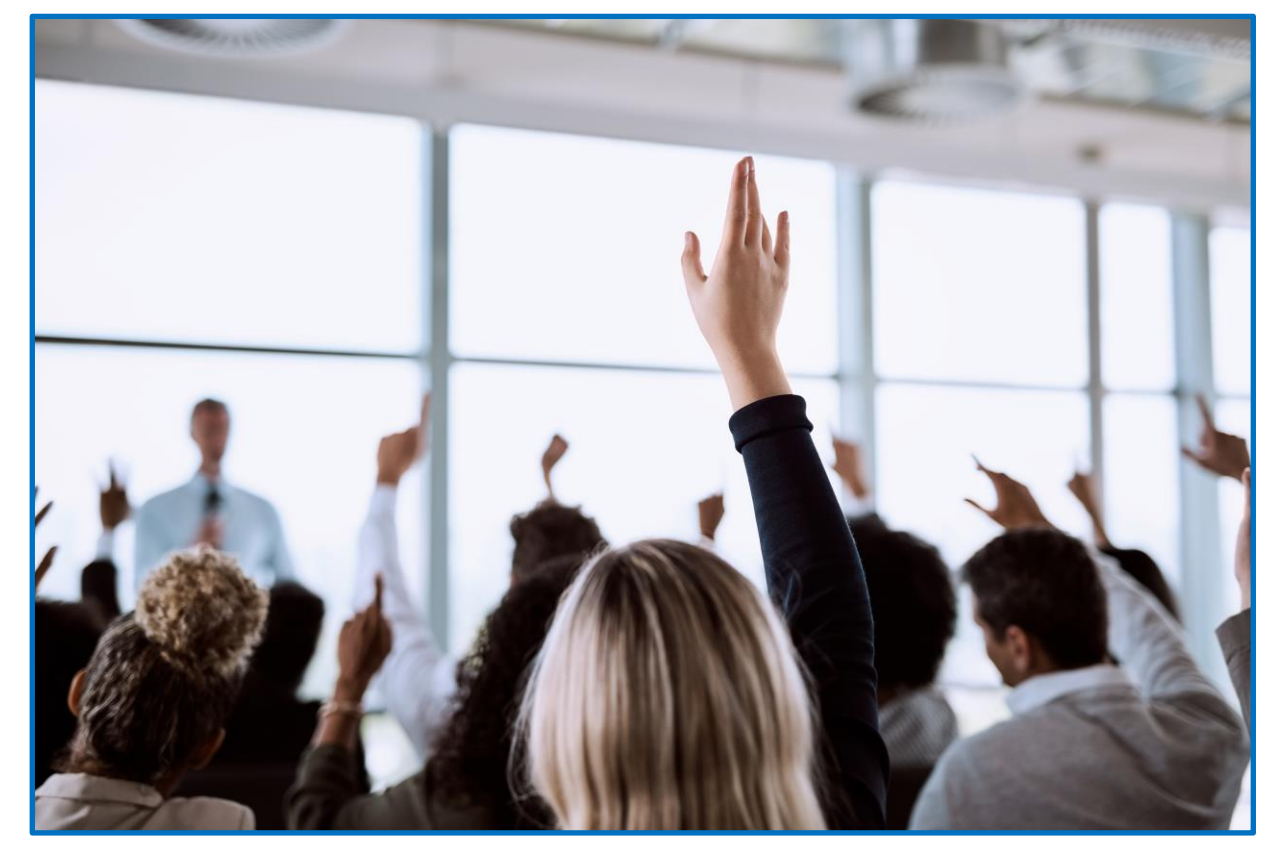

Source: Microsoft PowerPoint Stock Image

## Thank You for Your Support!

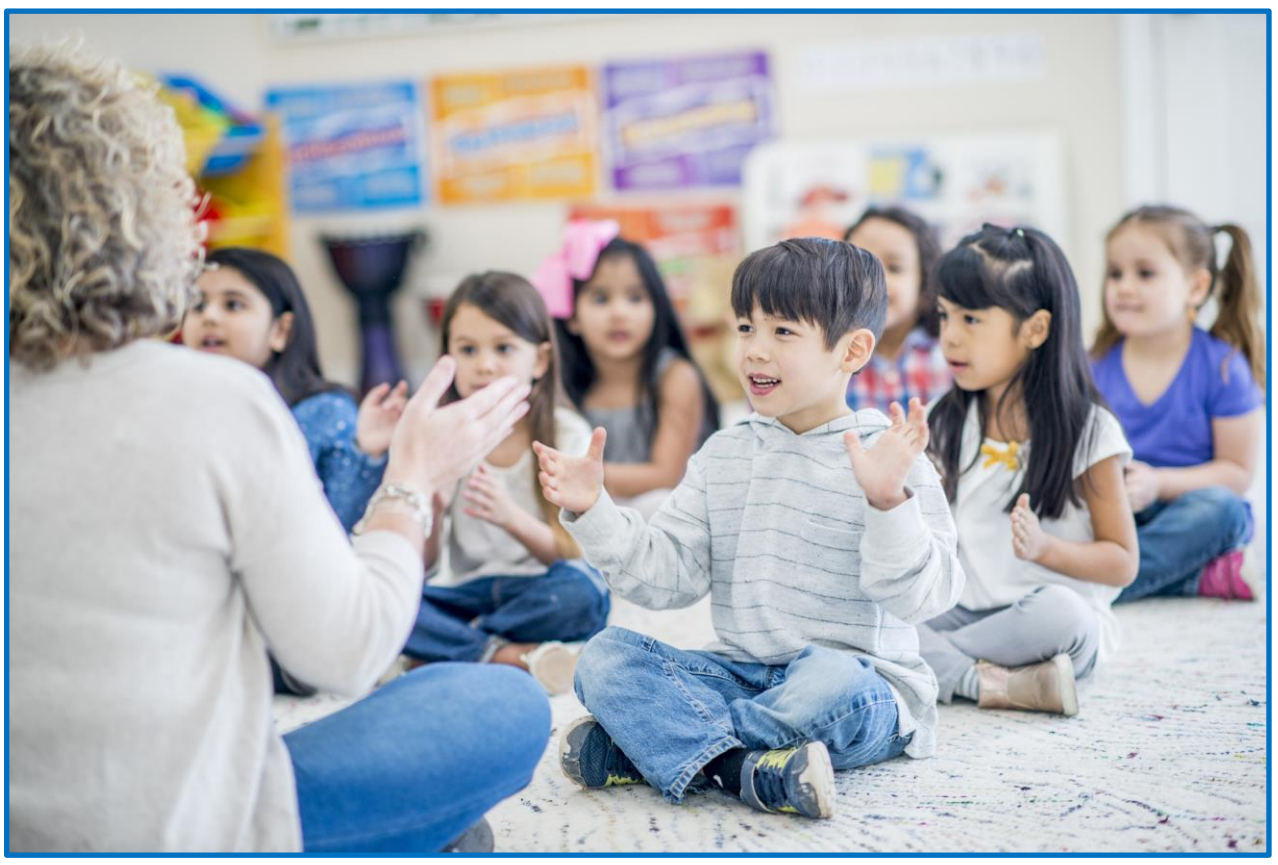

Source: Microsoft PowerPoint Stock Image